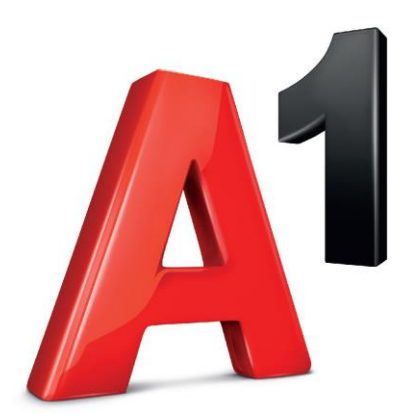

# FreshPay Korisnički priručnik

v1.0

# SADRŽAJ

| 2  |
|----|
|    |
|    |
| 5  |
| 14 |
|    |
|    |
|    |
|    |
|    |
| 41 |
|    |
|    |
|    |
|    |
|    |
|    |

### Početak rada Prijava u program

Odaberite FreshPay ikonu na radnoj površini.

Nakon pokretanja FreshPay aplikacije otvara se prozor za Prijavu. Unesite Korisničko ime i Lozinku koje ste dobili putem SMS-a.

| PRIJAVA |                                  |
|---------|----------------------------------|
|         |                                  |
|         | Kortanička ime                   |
|         | Lozinka                          |
|         | Prikaži lozniku 🤿                |
|         | Pregledityjeti konistenja        |
|         | Slažem se sa uvjetima korištenja |

Na sljedećem ekranu se vide sve dostupne licence. Za rad na aplikaciji potrebno je kliknuti na licencu koju želimo pridružiti uređaju. (*Potrebno je paziti ako imate više uređaja da ne preuzmete licencu sa drugog uređaja*).

| LIC | ENCE                                                                                                    |                                                                                                    |          |
|-----|----------------------------------------------------------------------------------------------------|----------------------------------------------------------------------------------------------------|----------|
|     | Aktivna                                                                                                    |                                                                                                    |          |
|     | ID licence<br>Vrijeliod<br>Ime uređaja<br>A1 broj licence<br>Licenca tvrtike<br>Trajanje<br>Oznaka poslovnog prostora / Broj blagajne | 633c30fe1aBea8528d1ca56f<br>04.10.2022.15:11<br>Nema uredgig<br>NIKO-LICENCE-Y<br>NIKO-TENANT-I<br>Goddrija     |          |
|     | Aktivna                                                                                                    |                                                                                                    |          |
| ¢   | ID licence<br>Vrijeli od<br>Ime uređaja<br>A1 broj licence<br>Licenca tvrtke<br>Trajanje<br>Oznaka poslovnog prostora / Broj blagajne | 633:31091a8ea852841ca570<br>04.10.2022.15:11<br>Nema uredaja<br>NIKO-TENANT-1<br>NIKO-TENANT-1<br>MIKO-TENANT-1 | <b>→</b> |
|     | Aktivna                                                                                                    |                                                                                                    |          |
|     | ID licence<br>Vrijeli od<br>Ime uređaja<br>A1 broj licence<br>Licenca tvrtke<br>Trajanje<br>Oznaka poslovnog prostora / Broj blagajne | 633c31181a8ea8528d1ca571<br>04.10.2022.1511<br>NRIG-LIZENCE-F-1<br>NRIG-TENNF1<br>Goldinja                      |          |

Nakon odabira licence na sljedeće dvije stranice postavljamo podatke o Tvrtki. Za prvi unos podataka o tvrtki, molimo slijedite korake u čarobnjaku i ispunite obvezne podatke na svakom ekranu.

Krećite se kroz čarobnjak dodirom ikone za povratak na prethodni zaslon.
Ispunite obavezna polja:

Adresa
Kućni broj
Grad

Poštanski broj
Naziv tvrtke
OIB
Klasifikacija djelatnosti
PDV obveznik

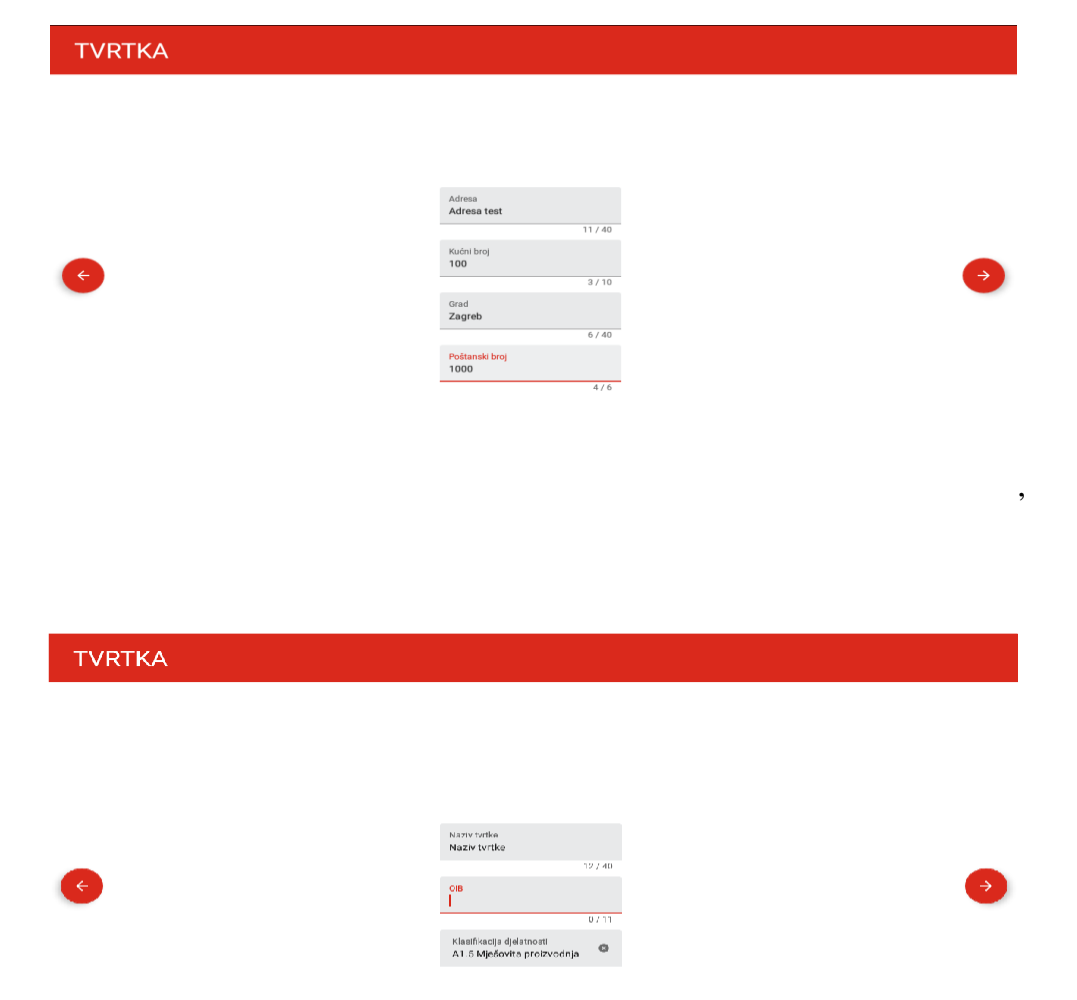

Nakon podataka o tvrtki unosimo podatke o poslovnom prostoru (*ako se adresa poslovnog prostora poklapa sa adresom tvrtke odaberite kvadratić isto kao adresa tvrtke*)

Podaci na ovom ekranu odnose se na prodajni prostor u kojem će blagajna raditi.

Ispunite obavezna polja:

- 1) Ulica, kućni broj
- 2) Grad
- 3) Poštanski broj
- 4) Naziv prodajnog prostora
- 5) Broj blagajne
- 6) Oznaka poslovnog prostora
- 7) Odgovorna osoba

| PRODAJNI PROSTOR |                                             |   |
|------------------|---------------------------------------------|---|
|                  |                                             |   |
|                  | Isto kao adresa tvrtke                      |   |
| A                | Ulica, kućni broj<br>Adresa test<br>11 / 40 | A |
|                  | Grad<br>Zagreb<br>6 / 40                    |   |
|                  | Poštanski broj<br>1000 4 / 6                |   |

Važno: Oznaka poslovnog prostora mora odgovarati podatku koji ste naveli u svojem Internom aktu o fiskalizaciji i prijavili u Poreznu upravu putem e-porezne ili dostavom odgovarajućeg obrasca u Poreznu upravu.

| PRODAJNI PROSTOR |                                                  |  |
|------------------|--------------------------------------------------|--|
|                  |                                                  |  |
|                  |                                                  |  |
|                  | Naziv prodojnog prostora<br>Poslovnica na rudešu |  |
|                  | 20 / 40                                          |  |
|                  | Hroj blaga; ne<br>1                              |  |
|                  | 1/20                                             |  |
| -                | Oznaka poslovnog prostora<br>P1                  |  |
|                  | 2 / 20                                           |  |
|                  | Odgovorna ceoba<br>Pero Perio                    |  |
|                  | 10 / 40                                          |  |

Nakon unosa poslovnog prostora proizvoljno odabirete naziv uređaja za lakše prepoznavanje prilikom korištenja Back Office-a.

| NAZIV UREĐAJA |                                   |   |
|---------------|-----------------------------------|---|
|               |                                   |   |
|               |                                   |   |
| ¢             | Naziv uređaja<br>jređaj<br>6 / 40 | • |

Da biste se mogli prijaviti i koristiti FreshPay aplikaciju, morate kreirati svog prvog korisnika. Čarobnjak će vas voditi kroz više koraka kako biste dovršili stvaranje svog prvog korisnika.

**UPOZORENJE:** Ovaj korisnik je Administrator sa svim korisničkim pravima pa provjerite je li to ovlaštena osoba.

Ispunite obavezno polje:

- 1) Upišite ime i prezime korisnika u polje "Korisničko ime"
- 2) OIB

Kliknite na polje "DALJE" i nakon toga dodirnite numeričku tipkovnicu prikazanu na zaslonu kako biste prvi put postavili svoj korisnički PIN

NAPOMENA: Zapišite svoj PIN i pohranite ga na sigurno mjesto kako biste spriječili neovlaštenu upotrebu.

|   | Unes | Site PIN | l kod |
|---|------|----------|-------|
| F | 1    | 2        | 3     |
| - | 4    | 5        | 6     |
|   | 7    | 8        | 9     |
| 4 |      | 0        | ×     |

#### Čarobnjak za postavljanje

Nakon što ste se prvi put ulogirali možete sve postaviti preko čarobnjaka, ako ste ga slučajno zatvorili možete ga ponovno otvoriti na glavnom meni-u pod **postavke -> općenito -> ostalo**, odabirom polja **Čarobnjak za postavljanje**.

| ⊞ <u>†</u>           |                     |             | Marin    |         | ╗ * マ 🖄 | 10:12 |
|----------------------|---------------------|-------------|----------|---------|---------|-------|
| A                    | OPĆE                |             | VRTKA    | UREÐAJ  | LICENCE |       |
| POČETNA              | NAČINI PLAĆANJA     | GRUPE PDV-A | BLAGAJNA | NAKNADE | OSTALO  |       |
| <b>Š</b><br>BLAGAJNA | ČAROBNJAK ZA PO     | STAVLJANJE  |          |         |         |       |
| STATISTIKA           | Poruka i pin za gos | te 🚺        |          |         | SPREMI  |       |
| SKLADIŠTE            |                     |             |          |         |         |       |
| POSTAVKE             |                     |             |          |         |         |       |
|                      |                     |             |          |         |         |       |

#### Čarobnjak korak 1.

Dodirnite jednu ikonu koja je najbliža vašoj vrsti poslovanja.

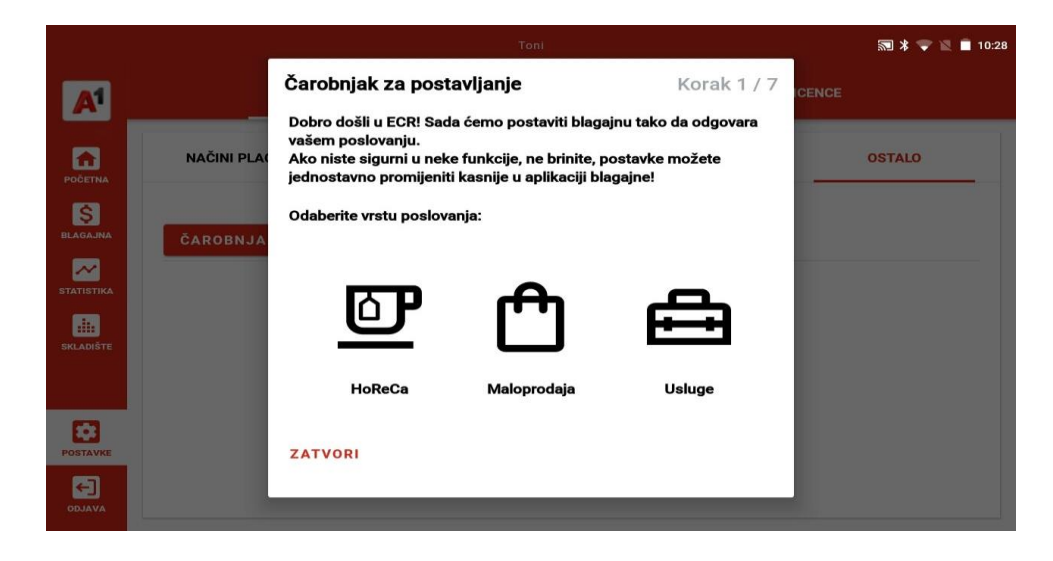

#### Čarobnjak korak 2.

Tu se kreiraju novi načini plaćanja i uređuju postojeći.

Koraci za dodavanje:

Dodirnite ikonu za dodavanje načina plaćanja.

Dodirnite polje "Ime" i upišite ime koje želite povezati s načinom plaćanja.

Pritisnite na polje "Vrsta" i na padajućem popisu dodirnite željenu vrstu plaćanja

Dodirnite ikonu " za kreiranje načina plaćanja ili dodirnite ikonu za izlaz bez spremanja promjena.

Vaš uspješno spremljeni način plaćanja pojavit će se na popisu.

NAPOMENA: jedan od načina plaćanja postavite kao zadani.

Za dodavanje više načina plaćanja dodirnite ikonu 😶 i ponovite postupak.

Za uređivanje postojećih:

Da biste uredili dodani način plaćanja, dodirnite ikonu pored željenog načina plaćanja i na padajućem izborniku dodirnite radnju koju želite izvesti:

UREDI – za uređivanje naziva načina plaćanja

**POSTAVITE KAO ZADANO** – Ako je zadano, odabrani način plaćanja automatski će se primijeniti prilikom naplate računa na ekranu blagajne (može postojati samo jedan zadani način plaćanja, ostali načini plaćanja morat će se odabrati ručno s popisa na ekranu blagajne )

IZBRIŠI – ova radnja briše odabrani način plaćanja

|            |             | Toni                                     |         | * 🔻    | 🔍 🛑 10:29 |
|------------|-------------|------------------------------------------|---------|--------|-----------|
|            |             | Čarobnjak za postavljanje                | Korak 2 | 2/7    |           |
| A.         |             | Već postoje načini plaćanja              |         |        |           |
|            | NAČINI PLAC | Želite li napraviti bilo kakve promjene? |         | OSTALO |           |
| BLAGAJNA   | ČAROBNJA    |                                          |         |        |           |
| STATISTIKA |             |                                          |         |        |           |
| SKLADIŠTE  |             |                                          |         |        |           |
|            |             |                                          |         |        |           |
| POSTAVKE   |             | ZATVORI                                  | NE DA   |        |           |
|            |             |                                          |         |        |           |

|            |             |                                               | Toni                                 |        |            |        | 🔝 🔰 🔍 🗎 10:29 |
|------------|-------------|-----------------------------------------------|--------------------------------------|--------|------------|--------|---------------|
|            |             | Čarobnjak za po                               | ostavljanje                          | K      | orak 2 / 7 | ICENCE |               |
|            | NAČINI PLAC | Već postoje načini p<br>Pritisnite "+" kako b | olaćanja<br>i dodali način plaćanja. |        |            |        | OSTALO        |
| POČETNA    |             | Naziv                                         | Vrsta                                | Zadano |            |        |               |
| BLAGAJNA   | ČAROBNJA    | Transakcijski<br>račun                        | Transakcijski<br>račun               |        |            |        |               |
| STATISTIKA |             | Kartica                                       | Kartica                              |        |            |        |               |
| SKLADIŠTE  |             | Gotovina                                      | Gotovina                             | ~      |            |        |               |
|            |             | Ček                                           | Ček                                  |        | Ð          |        |               |
|            |             | Ostalo                                        | Ostalo                               |        | -          |        |               |
| POSTAVKE   |             | ZATVORI                                       |                                      |        | ботохо     |        |               |
| ODJAVA     |             | _                                             | _                                    | _      | _          |        |               |

#### Čarobnjak korak 3.

Odabirom ikone 😌 kreiramo novi porez na potrošnju. Odabirom ikone " biramo koje grupe ćemo koristiti od već postojećih.

Na početku su svi porezi aktivni.

Deaktivirajte željenu grupu dodirom na nju, a deaktivirana grupa će Vam biti označena ikonom Drugi dodir na istu grupu će je aktivirati i označiti ikonom.

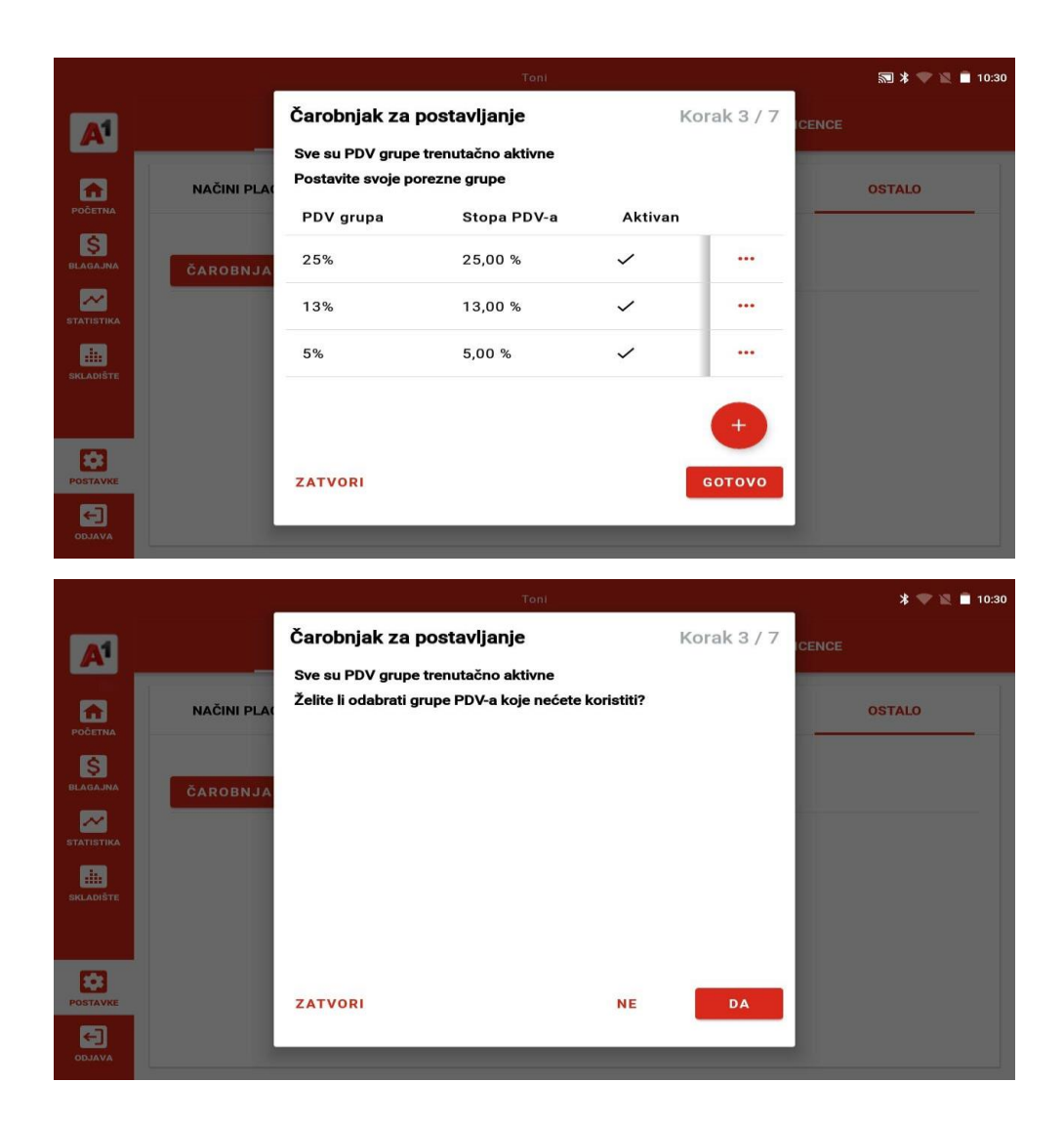

#### Čarobnjak korak 4.

Pojavit će se popis s već kreiranim korisnicima, postojeće korisnike možemo urediti preko ikone "Za dodavanje novog korisnika na popis potrebno je odabrati ikonu

Dodirnite polje "Korisničko ime" i upišite korisničko ime.

#### OMOGUĆAVANJE ADMINISTRACIJSKOG PRISTUPA:

Ako želite omogućiti administratorski pristup za ovog korisnika, dodirnite sivi klizač pored "Administratorski pristup" dok ne postane plavi. Korisnik tipa Admin ima neograničen pristup svim korisničkim pravima.

#### OMOGUĆAVANJE KORISNIČKOG PRISTUPA:

Da biste kreirali korisnika s ograničenim pristupom i pravima, ostavite klizač pored "**Administratorski pristup**" sivim. To vam omogućuje da ovom korisniku dodijelite jedno ili više prava s popisa "Dodatna korisnička prava:".

Postoje ukupno 25 prava koja možete dodijeliti, sivi klizač označava onemogućena prava, a plavi klizač označava omogućena prava. Prijeđite prstom gore i dolje po popisu kako biste pronašli željeno pravo. Dodirnite klizač pored odabranog prava da biste ga omogućili ili onemogućili za ovog korisnika.

#### LISTA PRAVA :

- 1) Storniraj račun
- 2) Povrat robe
- 3) Promjena stanja u blagajni
- 4) Dodajte / uredite proizvod
- 5) Izbriši proizvod
- 6) Dodajte / uredite grupe proizvoda
- 7) Izbriši grupu proizvoda
- 8) Dodajte / uredite dolazni račun
- 9) Brisanje ulaznog računa
- 10) Dodavanje inventure
- 11) Brisanje inventure
- 12) Dodavanje povrata dobavljaču
- 13) Brisanje povrata dobavljaču
- 14) Dodavanje otpisa robe
- 15) Brisanje otpisa robe
- 16) Dodajte uredite transformaciju proizvoda
- 17) Brisanje transformacije
- 18) Dodavanje partnera
- 19) Brisanje partnera

- 20) Naknade
- 21) Izradi, uredi račun o plaćanju
- 22) Pregled izvješća
- 23) Upravljanje promjenom cijene
- 24) Zatvori smjenu

NAPOMENA: Nećete moći stvoriti dva korisnika s istim korisničkim imenom.

Za uređivanje korisnika dodirnite ikonu pored korisnika i na padajućem izborniku dodirnite radnju koju želite izvesti:

- 1) UREDI za uređivanje korisničkog imena i lozinke
- 2) OBRIŠI ova akcija briše odabranog korisnika

NAPOMENA: Ne možete brisati ili uređivati pristup i korisnička prava za trenutno prijavljenog korisnika. Navedene radnje moguće je izvršiti samo nad korisnicima koji u trenutku izvođenja radnji nisu prijavljeni na blagajnu.

|            | -          |                                                                      | Toni                                            |             |       | 🔊<br>🐨 🖹 |
|------------|------------|----------------------------------------------------------------------|-------------------------------------------------|-------------|-------|----------|
|            |            | Čarobnjak za postavljan                                              | je                                              | Korak 4 / 7 | CENCE |          |
|            |            | Prisutan je samo jedan korisnil                                      | k                                               |             |       |          |
|            | NAČINI PLA | Ako imate više zaposlenika, uv<br>korisnike za blagajnu. Želite li i | rijek je poželjno kreirati d<br>ih sada dodati? | odatne      |       | OSTALO   |
| BLAGAJNA   | ČAROBNJA   |                                                                      |                                                 |             |       |          |
| STATISTIKA |            |                                                                      |                                                 |             |       |          |
| SKLADIŠTE  |            |                                                                      |                                                 |             |       |          |
| POSTAVKE   |            | ZATVORI                                                              | NE                                              | DA          |       |          |
|            |            |                                                                      | _                                               |             |       |          |

|                         | -           |                                                                               | Toni                      |             | 🔊 🕷 🖹 10:30 |
|-------------------------|-------------|-------------------------------------------------------------------------------|---------------------------|-------------|-------------|
| <b>A</b> <sup>1</sup>   | NAČINI PLA( | Čarobnjak za postav<br>Prisutan je samo jedan ko<br>Postavke korisnika blagaj | vljanje<br>prisnik<br>jne | Korak 4 / 7 | CENCE       |
| POČETNA                 |             | Naziv                                                                         | Uloga                     |             |             |
| SI AGAJNA<br>STATISTIKA | ČAROBNJA    | Toni                                                                          | administrator             |             |             |
| SKLADIŠTE               |             |                                                                               |                           | •           |             |
| POSTAVKE                |             | ZATVORI                                                                       |                           | GOTOVO      |             |
|                         |             |                                                                               |                           |             |             |

#### Čarobnjak korak 5.

Ovaj korak služi za unos certifikata za fiskalizaciju. Postoje dva načina kako možete unijeti certifikat.

Putem gumba "**Preuzmi**": Preusmjerava na službenu FINA CMS stranicu, a nakon prijave sa referentnim i autorizacijskim kodom možete preuzeti FINA certifikat na svoj uređaj

Putem gumba "**Unos certifikata sa diska**" – Ako već imate certifikat spremljen na svojoj blagajni ili USB uređaju. Nakon odabira gumba potrebno je pronaći certifikat unutar dostupnih datoteka Vašeg uređaja

NAPOMENA: na zadnjem koraku unosa certifikata, aplikacija će Vas tražiti lozinku. Istu ste sami kreirali prilikom prvog preuzimanja na FINA CMS portalu

|            |             | Toni                                                         |    |             | 🔝 🔰 📓 🖬 10:31 |
|------------|-------------|--------------------------------------------------------------|----|-------------|---------------|
| A1         |             | Čarobnjak za postavljanje                                    | P  | Korak 5 / 7 | ICENCE        |
| POČETNA    | NAČINI PLAC | Certifikat nije ucitan<br>Želite li učitati svoj certifikat? |    |             | OSTALO        |
| BLAGAJNA   | ČAROBNJA    |                                                              |    |             |               |
| STATISTIKA |             |                                                              |    |             |               |
| SKLADIŠTE  |             |                                                              |    |             |               |
| POSTAVKE   |             | ZATVORI                                                      | NE | DA          |               |
| ODJAVA     |             |                                                              | _  |             |               |

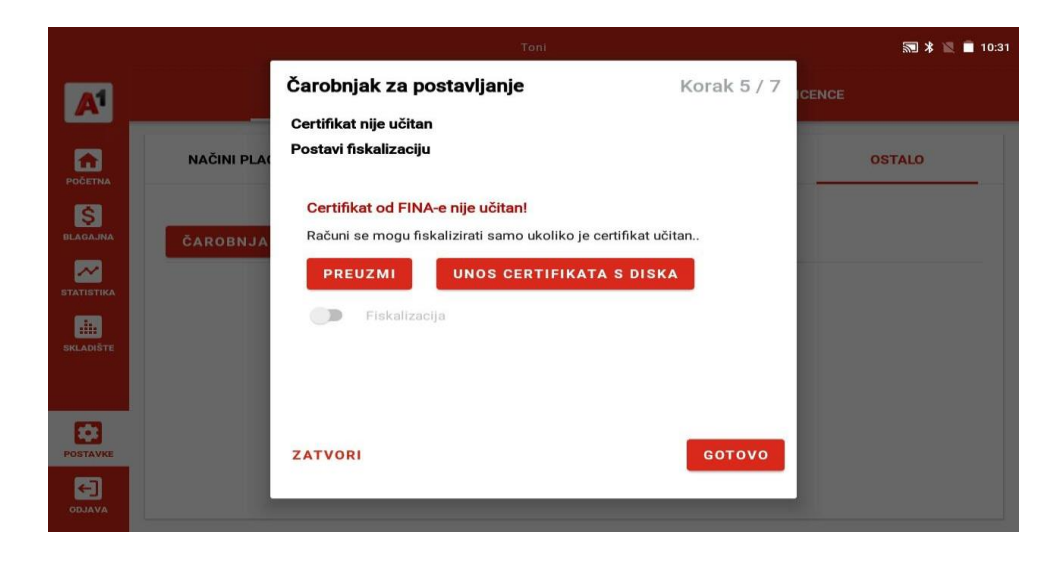

#### Čarobnjak korak 6.

NAPOMENA: Prije konfiguriranja pisača, isti mora biti spojen na fiskalnu blagajnu putem slijedećih pravila za vaš tip pisača:

Ako koristite pisač tipa USB:

spojite svoj pisač putem USB kabela na svoj fiskalni uređaj

UKLJUČITE svoj pisač

Ako koristite pisač tipa Bluetooth:

provjerite je li pisač napunjen i UKLJUČEN

Provjerite je li Bluetooth opcija na vašem fiskalnom uređaju uključena u postavkama uređaja Postavljanje pisača: ako je pisač spojen sa tabletom aplikacija bi ga trebala prepoznati te samo trebate odabrati driver koji pisač koristi. Nakon toga spremite pisač i da se uvjerite da radi odaberite **probni ispis**.

|            |             | Toni                                                |    |             | * 💐 🗖 10:31 |
|------------|-------------|-----------------------------------------------------|----|-------------|-------------|
| A1         |             | Čarobnjak za postavljanje                           |    | Korak 6 / 7 | ICENCE      |
| POČETNA    | NAČINI PLA( | Pisač je postavljen<br>Želite li sada dodati pisač? |    |             | OSTALO      |
| BLAGAJNA   | ČAROBNJA    |                                                     |    |             |             |
| STATISTIKA |             |                                                     |    |             |             |
| SKLADIŠTE  |             |                                                     |    |             |             |
| POSTAVKE   |             | ZATVORI                                             | NE | DA          |             |
|            |             |                                                     | _  |             |             |

#### Čarobnjak korak 7.

Ikone su povezane sa sljedećim značajkama u FreshPay aplikaciji:

- Partneri
- Proizvodi
- Blagajna

Dodirom na jednu od ikona, bit ćete preusmjereni na odabranu značajku aplikacije gdje ćete je moći postaviti.

Dodirnite "ZAVRŠI" za završetak korištenja čarobnjaka ili "ZATVORI" za izlaz iz čarobnjaka.

|                                                                              |                         |                                                                                           | Toni                                         |                           |                        | * 🔌 💼 10:               |
|------------------------------------------------------------------------------|-------------------------|-------------------------------------------------------------------------------------------|----------------------------------------------|---------------------------|------------------------|-------------------------|
|                                                                              |                         | Čarobnjak za pos                                                                          | tavljanje                                    | Ko                        | rak 6 / 7              | ICENCE                  |
| A                                                                            | -                       | Pisač je postavljen                                                                       |                                              |                           |                        |                         |
|                                                                              | NAČINI PLA              | Odaberite svoje pisače                                                                    | •                                            |                           |                        | OSTALO                  |
| POČETNA                                                                      |                         | Naziv pisača                                                                              | Vrsta pisača                                 | Primarni                  |                        |                         |
| BLAGAJNA                                                                     | ČAROBNJA                | POS58 Printer USB<br>2.0                                                                  | USB                                          | ~                         |                        |                         |
| STATISTIKA                                                                   |                         |                                                                                           |                                              |                           | 6                      |                         |
|                                                                              |                         | ZATVORI                                                                                   |                                              |                           |                        |                         |
| C                                                                            |                         | ZATVORI                                                                                   |                                              |                           | 301000                 |                         |
| AVALDO                                                                       |                         |                                                                                           |                                              |                           |                        |                         |
|                                                                              |                         |                                                                                           |                                              |                           |                        |                         |
|                                                                              |                         |                                                                                           |                                              |                           |                        |                         |
|                                                                              |                         |                                                                                           | Toni                                         |                           |                        | 🔊 ⊁ 🔟 📋 10:32           |
|                                                                              |                         | Čarobnjak za posta                                                                        | Toni<br>avljanje                             | Kora                      | ak 7 / 7               | 🔊 🕇 💐 💼 10:32           |
| A                                                                            |                         | Čarobnjak za posta<br>Spremni ste!                                                        | Toni<br>Avljanje                             | Kora                      | ak 7 / 7 <sub>.c</sub> | ଲ 🕈 🕷 🗎 10:32           |
| A <sup>1</sup><br>Početna                                                    | NAČINI PLA(             | Čarobnjak za posta<br>Spremni ste!                                                        | Toni<br>avljanje                             | Kora                      | ak 7 / 7 <sub>d</sub>  | SENCE                   |
| POČETNA<br>S                                                                 | NAČINI PLA(             | Čarobnjak za posta<br>Spremni ste!<br>Želite li pogledati neke d                          | Toni<br>avljanje<br>od drugih značajki?      | Kora                      | ak 7 / 7 .             | 50 ¥ ≥ ■ 10:32<br>CENCE |
|                                                                              | NAČINI PLAC<br>ČAROBNJA | Čarobnjak za posta<br>Spremni ste!<br>Želite li pogledati neke o                          | Toni<br>avljanje<br>od drugih značajki?      | Kora                      | ak 7 / 7 <sub>10</sub> | STALO                   |
| POGETNA<br>BLAGAJNA<br>ELAGAJNA                                              | NAČINI PLAC<br>ČAROBNJA | Čarobnjak za posta<br>Spremni ste!<br>Želite li pogledati neke d                          | ton<br>avljanje<br>od drugih značajki?       | Kora                      | ak 7 / 7               | SENCE                   |
| DOGETINA<br>POGETINA<br>ELAGAJINA<br>STATISTIKA                              | NAČINI PLAC<br>ČAROBNJA | Čarobnjak za posta<br>Spremni ste!<br>Želite li pogledati neke d<br>QQD<br>Partneri       | avijanje<br>od drugih značajki?<br>Proizvodi | Kora<br>100<br>Blagajna   | ak 7 / 7               | S ★ N = 10:32           |
| POETRA<br>POETRA<br>ELAGAJRA<br>ELAGAJRA<br>ELAGAJRA<br>ELAGAJRA<br>ELAGAJRA | NAČINI PLAC<br>ČAROBNJA | Čarobnjak za posta<br>Spremni ste!<br>Želite li pogledati neke d<br>Operative<br>Partneri | avijanje<br>od drugih značajki?<br>Proizvodi | Kora<br>IIIII<br>Blagajna | ak 7 / 7               | SENCE                   |

Nakon što ste završili sa čarobnjakom uvijek ga možete naknadno pokrenuti preko glavnog izbornika pod postavljanje, postavke > ostalo

### Postavljanje blagajne

#### Certifikat

Ako ne želite postaviti blagajnu preko čarobnjaka, **certifikat** možete unijeti u glavnom meni-u pod **postavke -> tvrtka -> fiskalizacija**.

(Objašnjeno u poglavlju Čarobnjak korak 5.)

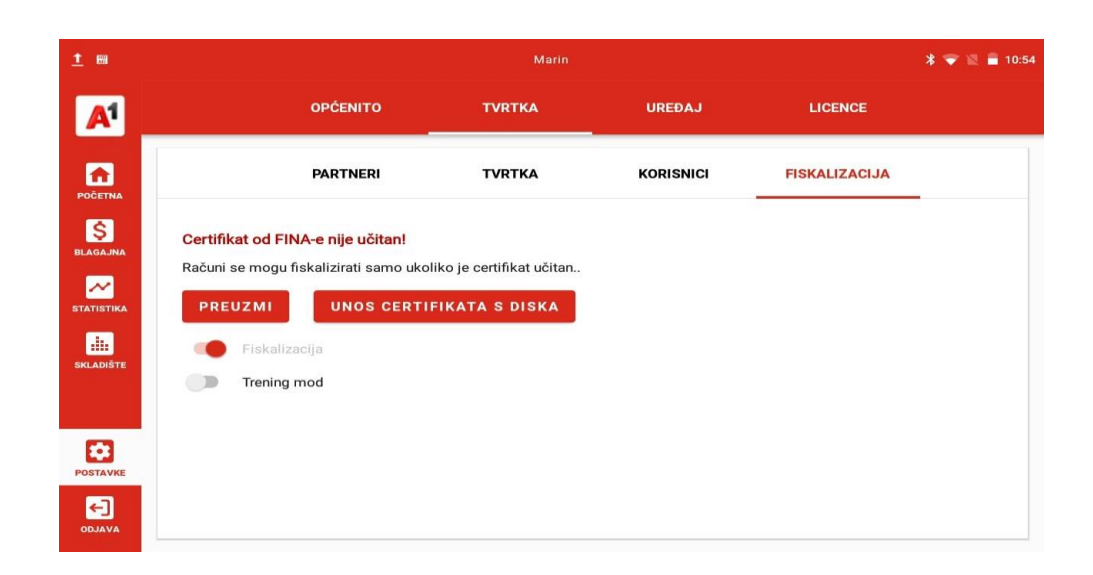

#### Korisnici

Ako imate više korisnika za dodavanje novih odite na **postavke -> tvrtka -> korisnici.** Prilikom unosa novog korisnika trebat će Vam korisnikov OIB, te mu morate odrediti PIN za ulazak na blagajnu.

<u>t</u> 📾 \* 🔫 📉 着 10:57 OPĆENITO TVRTKA UREĐAJ LICENCE A A PARTNERI TVRTKA KORISNICI FISKALIZACIJA Naziv Uloga \$ Hristo .... korisnik ~ .... Marin administrator \$ ←]

(Dodavanje korisnika je objašnjeno u poglavlju Čarobnjak korak 4.)

#### Tvrtka

Ako želite promijeniti podatke vaše tvrtke idete na **postavke-> tvrtka -> tvrtka**.

**Važno:** ako ste već izdavali račune, a promijenite oznaku poslovnog prostora ili broj blagajne brojčanik računa će se resetirati na 1.

| <u>1</u> 89           |                                | Marin              |           |                                 | * 🗢 ছ 🛢 10:5 |
|-----------------------|--------------------------------|--------------------|-----------|---------------------------------|--------------|
| <b>A</b> <sup>1</sup> | OPĆENITO                       | TVRTKA             | UREÐAJ    | LICENCE                         |              |
|                       | PARTNERI                       | TVRTKA             | KORISNICI | FISKALIZACIJA                   |              |
| \$<br>BLAGAJNA        | Uređaj                         |                    |           |                                 |              |
| STATISTIKA            | Naziv uređaja<br><b>Uređaj</b> |                    |           |                                 |              |
| SKLADIŠTE             |                                |                    | 1         | SPREMI POSTAVKE                 | 6740         |
| POSTAVKE              | Prodajni prostor               |                    |           |                                 |              |
|                       | Naziv<br>Lokal                 | Broj blagajne<br>1 | 0         | Oznaka poslovnog prostora<br>12 | 0            |

#### Izgled računa

Dodirnite gumb **Postavi zaglavlje računa** i/ili gumb **Postavi podnožje računa** za unos/uređivanje zaglavlja i podnožja računa.

Unesite redak teksta koji će se ispisati u zaglavlju svake izdane potvrde

Nakon što završite s konfiguracijom i želite spremiti i primijeniti promjene, dodirnite "SPREMI".

VAŽNO: Ako napustite ovu stranicu bez spremanja, promjene neće biti spremljene i primijenjene

| 1 m           |                                            |                 | Marin    |              | 赢 🕷 🐨 🔟 着 10 | 1:58 |
|---------------|--------------------------------------------|-----------------|----------|--------------|--------------|------|
| A1            | OPĆI                                       |                 | тка      | UREDAJ       | LICENCE      |      |
|               | NAČINI PLAĆANJA                            | GRUPE PDV-A     | BLAGAJNA | NAKNADE      | OSTALO       |      |
| S<br>BLAGAJNA | Račun                                      |                 |          |              |              |      |
| STATISTIKA    | Razdobije resetiranja broja ra<br>Godišnje | õuna            |          |              | *            |      |
| SKLADIŠTE     | POSTAVI Z                                  | AGLAVLJE RAČUNA |          | POSTAVI PODN | OŽJE RAČUNA  |      |
| POSTAVKE      |                                            |                 |          |              | SPREMI       |      |
|               | Blagajna                                   |                 |          |              |              |      |

#### Dodavanje pisača

Ako želite promijeniti ili dodati pisač idite na **postavke -> uređaji -> pisači**. (Dodavanje pisača je objašnjeno u poglavlju Čarobnjak korak 4.)

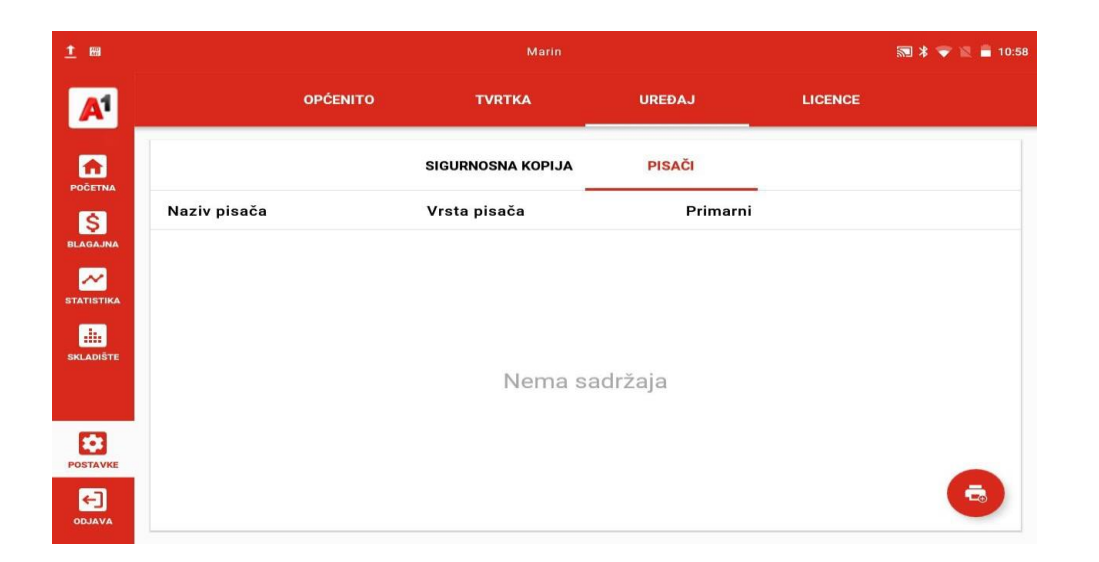

#### Dodavanje načina plaćanja

Ako želite promijeniti ili dodati način plaćanja idite na **postavke -> općenito -> načini plaćanja**. (Objašnjeno u poglavlju Čarobnjak korak 2.)

|                |                     |             | Toni      |         | ₩ *     | 🖹 📋 09:42 |
|----------------|---------------------|-------------|-----------|---------|---------|-----------|
| A <sup>1</sup> | OPĆENIT             | o tvrt      | ка        | UREÐAJ  | LICENCE |           |
|                |                     | GRUPE PDV-A | BLAGAJNA  | NAKNADE | OSTALO  |           |
| S              | Naziv               | Vrsta       |           | Zadano  |         |           |
| BLAGAJNA       | Transakcijski račun | Transakcij  | ski račun |         |         |           |
| STATISTIKA     | Kartica             | Kartica     |           |         |         |           |
| SKLADIŠTE      | Gotovina            | Gotovina    |           | ~       |         |           |
|                | Ček                 | Ček         |           |         |         |           |
| POSTAVKE       | Ostalo              | Ostalo      |           |         |         |           |
|                |                     |             |           |         |         | +         |

#### **Grupe PDV-a**

| N ma           |                 |             | Toni     |         | * 🛯 🗖 09:5  | 58 |
|----------------|-----------------|-------------|----------|---------|-------------|----|
| A <sup>1</sup> | OPĆEN           |             | A        | UREÐAJ  | LICENCE     |    |
|                | NAČINI PLAĆANJA | GRUPE PDV-A | BLAGAJNA | NAKNADE | OSTALO      |    |
| Ś              | PDV grupa       | Stopa PDV-a | I        | Aktivan |             |    |
| BLAGAJNA       | 25%             | 25,00 %     |          | ~       |             |    |
| STATISTIKA     | 13%             | 13,00 %     |          | ~       |             |    |
| SKLADIŠTE      | 5%              | 5,00 %      |          | ~       |             |    |
|                |                 |             |          |         | Deaktiviraj |    |
| POSTAVKE       |                 |             |          |         |             |    |
|                |                 |             |          |         | +           |    |

Za dodavanje Poreza na potrošnju idite na **postavke -> općenito -> grupe PDV-a -> odabirom** ikone

Nakon što završite s konfiguracijom i želite spremiti i primijeniti promjene, dodirnite "**SNIMI**". Na ekranu vidimo da imamo već neke predefinirane grupe PDV-a a kvačica pod kolonom Aktivno nam govori koje grupe PDV-a možemo koristiti prilikom kreiranja artikala.

Pritiskom na cijeli redak ili ikonu " možemo deaktivirati aktivnu grupu.

#### Naknade

Za dodavanje naknada idite na postavke -> općenito -> naknade -> odabir ikone 😁

|            |                 |                 |           |        |           | * 🔟 🗖 09:58 |
|------------|-----------------|-----------------|-----------|--------|-----------|-------------|
| A          | OPĆEN           | ито             | TVRTKA    | UREÐAJ | LICENCE   |             |
| <b>A</b>   | NAČINI PLAĆANJA | GRUPE PDV-A     | BLAGAJNA  | NAKNAE | DE OSTALO |             |
| BLAGAJNA   | Naziv           |                 | Iznos     |        |           |             |
| STATISTIKA |                 |                 |           |        |           |             |
| SKLADIŠTE  |                 |                 | Nema sadr | žaja   |           |             |
| POSTAVKE   |                 |                 |           |        |           |             |
|            |                 | $\triangleleft$ | 0         |        |           | •           |

Tu unosimo naziv naknade kao sto je povratna naknada ili boravišna pristojba.

| A          | 090             | ženito tvr       |               |         |        |  |  |  |
|------------|-----------------|------------------|---------------|---------|--------|--|--|--|
| â          | NAČINI PLAĆANJA | GRUPE PDV-A      | BLAGAJNA      | NAKNADE | OSTALO |  |  |  |
| POČETNA.   | Naziv           | Izradi naknadu   |               |         |        |  |  |  |
| BLAGAJNA   |                 | Naziv<br>Limenka | lznos<br>0,50 |         |        |  |  |  |
| STATISTIKA |                 | 774              | 0             |         |        |  |  |  |
| SKLADIŠTE  |                 |                  | OTKAŽI        | SNIMI   |        |  |  |  |
|            |                 |                  |               |         |        |  |  |  |
| POSTAVKE   |                 |                  |               |         |        |  |  |  |
| <b>E</b>   |                 |                  | ~             |         | +      |  |  |  |
| ODJAVA     |                 | $\triangleleft$  | 0             |         |        |  |  |  |

Nakon što završite s konfiguracijom i želite spremiti i primijeniti promjene, dodirnite "SNIMI".

#### Partneri

Za dodavanje partnera idite na postavke -> tvrtka -> partneri -> odabir ikone 😑

| <b>A</b> <sup>1</sup> |          | OPĆENITO  |         | TVRTKA | UF         | REÐAJ   | LICENCE       |   |
|-----------------------|----------|-----------|---------|--------|------------|---------|---------------|---|
|                       |          | PARTNERI  |         | TVRTKA | ког        | RISNICI | FISKALIZACIJA |   |
| S                     | = Filter | Dobavljač | Klijent | Naziv  |            |         |               |   |
|                       | Naziv    |           |         |        | оів        |         |               |   |
| STATISTIKA            | Hhjn     |           |         |        | 1232222222 | 22      |               |   |
| SKLADIŠTE             |          |           |         |        |            |         |               |   |
|                       |          |           |         |        |            |         |               |   |
| POSTAVKE              |          |           |         |        |            |         |               |   |
|                       |          |           |         |        |            |         |               | + |

Tu unosimo podatke o partneru, te biramo da li je dobavljač ili kupac/klijent (partner može biti oboje).

|            |          |                        | Το    | mi                |      |          | 🔊 🕸 🖹 🗎 10:00 |
|------------|----------|------------------------|-------|-------------------|------|----------|---------------|
| A1         |          | Novi partner           |       |                   |      | CENCE    |               |
|            |          | 🛃 Dobavljač            |       | 🗹 Klijent         |      |          |               |
| POČETNA    | -        | Naziv<br>Partner za R1 |       | OIB               |      | LIZACIJA |               |
| \$         | = Filter |                        | 13/40 |                   | 0/11 |          |               |
|            | Naziv    | Ime                    |       | Prezime           |      |          |               |
| STATISTIKA | Hhjn     |                        | 0/20  |                   | 0/20 |          |               |
| SKLADIŠTE  |          | E-pošta                |       | Ulica, kućni broj |      |          |               |
|            |          |                        | 0/40  |                   | 0/40 |          |               |
| POSTAVKE   |          |                        |       | οτκαζι            |      |          |               |
| <b>E</b>   |          |                        |       | - 11/12           |      |          | (+)           |
| ODJAVA     |          | $\triangleleft$        | C     |                   |      |          |               |

Kada kreiramo partnera tog istog partnera možemo editirati preko ikone

#### Skladište

Pod kategorijom skladište dostupne su opcije za uređivanje **proizvoda, grupa proizvoda, mjernih** jedinica, akcija i skladišta.

#### Proizvodi

Pod opcijom proizvodi odabirom ikone " možete ispisati niske zalihe ili stanje skladišta

|            |           |                 |                 |         | * 👻       | 🕱 🔒 12:18 |
|------------|-----------|-----------------|-----------------|---------|-----------|-----------|
| A          |           | PRO             |                 | ERACIJE |           |           |
|            | PROIZVODI | GRUPE PROIZVODA | MJERNE JEDINICE | AKCIJE  | SKLADIŠTA |           |
| \$         | = Filter  |                 |                 |         |           |           |
|            | Naziv     | Cijena s PDV-om | % PDV-a         | Grupa   | Zalihe    |           |
| STATISTIKA | Test232   | 230,00          | 25%             | -       | -1,00     |           |
| SKLADIŠTE  |           |                 |                 |         |           |           |
|            |           |                 |                 |         |           |           |
| POSTAVKE   |           |                 |                 |         |           |           |
|            |           |                 |                 |         |           | +         |

Isto tako proizvode možete filtrirati po: grupama proizvoda, za prodaju, šifri artikla, barkodu, nazivu, skladištu i malim zalihama.

|               |                 |                 |         | * 🗣       | 2 📓 💼 12:18 |
|---------------|-----------------|-----------------|---------|-----------|-------------|
|               | PR              | DIZVODI OPI     | ERACIJE |           |             |
| PROIZVODI     | GRUPE PROIZVODA | MJERNE JEDINICE | AKCIJE  | SKLADIŠT/ | 4           |
| = Filter      |                 |                 |         |           |             |
| Grupa         | PDV-om          | % PDV-a         | Grupa   | Zalihe    |             |
| Za prodaju    |                 | 25%             | -       | -1,00     |             |
| Šifra artikla |                 |                 |         |           |             |
| barkod        |                 |                 |         |           |             |
| Naziv         |                 |                 |         |           |             |
| Skladište     |                 |                 |         |           |             |
| Male zalihe   |                 |                 |         |           | +           |

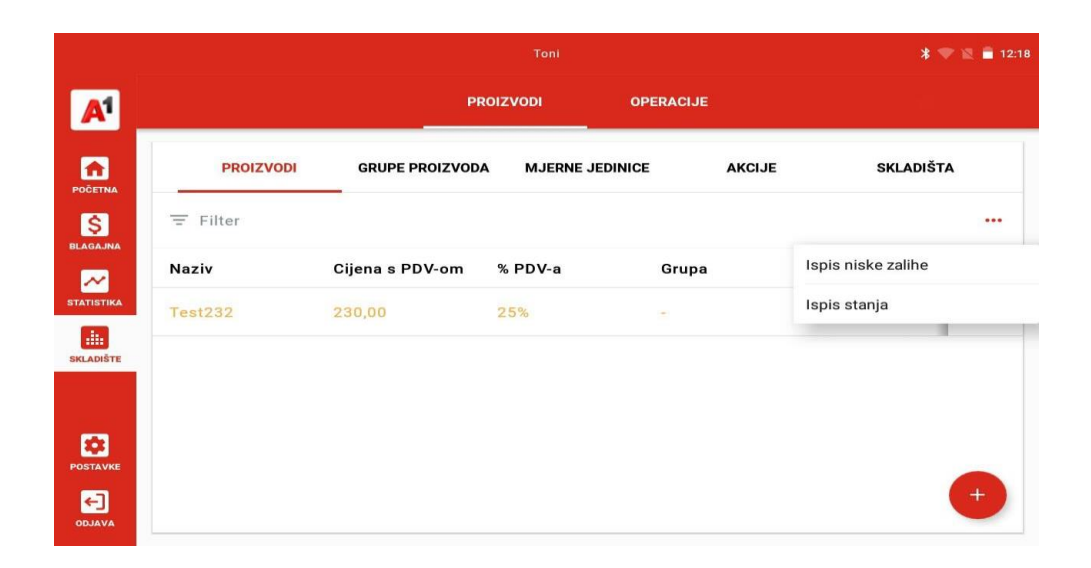

Za dodavanje novog proizvoda ili usluge potrebno je kliknuti na ikonu 😬.

Tu se ispunjavaju pojedinosti o proizvodu :

- 1) Naziv naziv proizvoda ili usluge
- 2) Grupa grupa artikala kojoj pripada proizvod ili usluga
- 3) Barkod
- 4) Ikona za odabir ikona koja će se prikazati na blagajni za lakše prepoznavanje proizvoda
- 5) Mjerna jedinica
- 6) Šifra proizvoda interna šifra proizvoda
- 7) Cijena sa PDV-om prodajna cijena
- 8) Kupovna cijena nabavna cijena proizvoda
- 9) Marža
- 10) PDV tu se određuje samo osnovni PDV, PNP se naknadno dodaje
- 11) Unos cijene na blagajni u slučaju da proizvod nema fiksnu cijenu

12) Artikl je za prodaju

13) Naknada

14) Servis/ usluga – ako je ovo polje označeno proizvod se smatra servisom ili uslugom

15) Oslobođen poreza – proizvod je oslobođen od poreza

16) Razlog oslobođenja – ako je označeno polje Oslobođen od poreza onda je potrebno unijeti razlog oslobođenja

17) Porez na potrošnju – ako je ovo polje označeno, potrebno je odabrati PNP

18) Skladište – ovo polje služi za odabir kojem skladištu proizvod pripada

19) Pratiti stanje – stanje proizvoda će se pratiti u stanju skladišta

20) Minimalna zaliha – aplikacija daje upozorenje kada količina proizvoda bude jednaka ili manja od minimalne

21) Težina – ovo polje služi za vagane proizvode, da bi se količina mogla unijeti u decimalama

22) Složeni proizvod – ovo polje omogućava dodavanje normativa

23) Omogući varijacije – omogućava dodavanje različitih veličina, boja ili drugih opcija za isti proizvod

|            |         |                         | Toni                           |                 | * 🔷 🖹 🔒 12:18 |
|------------|---------|-------------------------|--------------------------------|-----------------|---------------|
|            |         | Dodajte artikl          |                                |                 |               |
|            |         | Naziv                   | Grupa                          | barkod          |               |
| <b>A</b>   | PROIZVO | 0 / 40                  |                                | 0 / 40          | SKLADIŠTA     |
| POČETNA    |         | ikona za<br>odabir      | Mjerna jedinica<br>Komad       | Šifra proizvoda |               |
| BLAGAJNA   |         |                         |                                | 0 / 40          |               |
|            | Naziv   | Cijena s PDV-om<br>0,00 | Kupovna cijena<br>0,00         | Marža<br>0,00 % | Zalihe        |
| STATISTIKA | Test232 |                         |                                |                 | -1,00 ***     |
| SKLADIŠTE  |         | PDV                     | 🗆 Unos cijene<br>na blagajni 🚺 | Prodaju         |               |
|            |         | Naknade                 |                                |                 |               |
| - 22       |         |                         |                                |                 |               |
| POSTAVKE   |         |                         | от                             | KAŽI SNIMI      |               |
| <b>E</b>   |         |                         | B13.                           |                 | (+)           |
| ODJAVA     |         |                         |                                |                 |               |

#### Grupe proizvoda

Opcija grupa proizvoda omogućava Vam uređivanje i/ili brisanje postojećih grupa, kao i kreiranje novih.

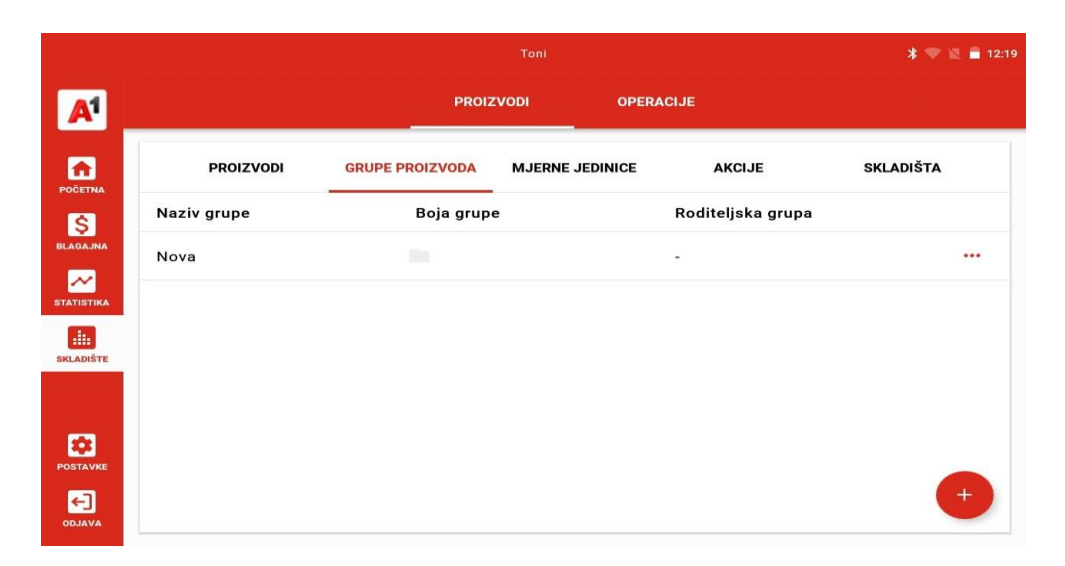

Odabirom ikone 😶 dodajemo novu grupu proizvoda.

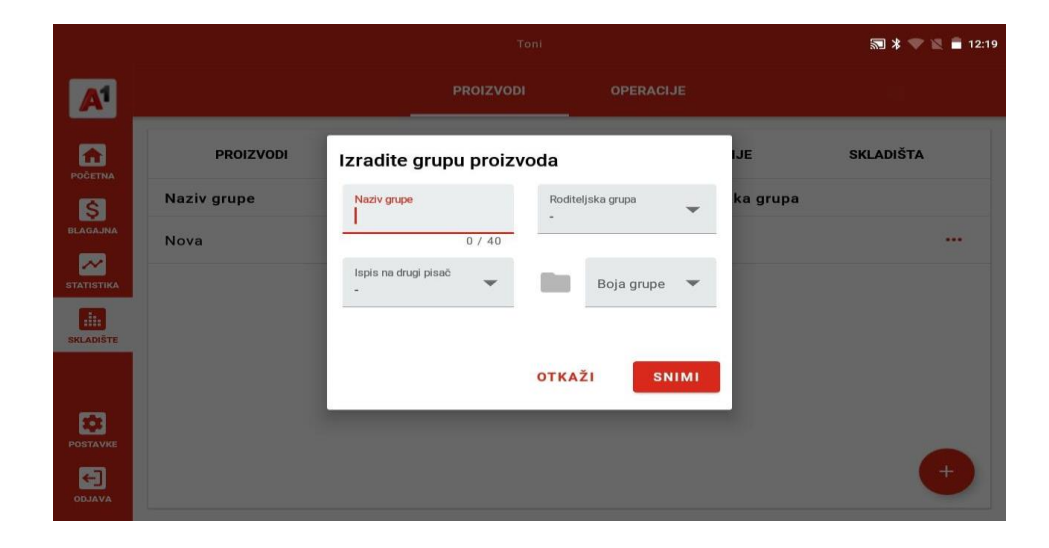

#### Mjerne jedinice

Unutar opcije "**Mjerne jedinice**" dostupne su Vam predefinirane i najčešće mjerne jedinice u uporabi. U slučaju da Vam je potrebna nova jedinica mjere, istu možete dodati odabirom ikone **••**, a već postojeće možete izbrisati ili urediti odabirom ikone **••**, osim ukoliko se ne radi o osnovnim mjernim jedinicama koje je moguće isključivo aktivirati/deaktivirati.

|            |            |                |                                | <b>a</b>  | * 🗢 🛛 🔒 12:19 |      |
|------------|------------|----------------|--------------------------------|-----------|---------------|------|
| A          |            | PRO            |                                | OPERACIJE |               |      |
| 6          | PROIZVODI  | Nova mjerna je | dinica                         |           | JE SKLAD      | IŠTA |
| S          | Naziv      | s Naziv        | Simbol                         | e         | rna Aktivan   |      |
|            | 0,031      | C Faktor mjere | 0 7 40<br>Osnovna mje<br>Komad | erna jedi | ~             |      |
| STATISTIKA | 0,11       | c              | 1/8                            | _         | ~             |      |
| SKLADIŠTE  | 0,251      | C              |                                |           | ~             |      |
|            | 0,21       | c              | OTKAŽI                         | SNIMI     | ~             |      |
| PORTAVKE   | 0,331      | 0,331          | 0,33                           | Litar     | ~             |      |
| DDJAVA     | Centimetar | cm             | 0,01                           | Metar     | ~             | +    |

#### Akcije

Akcije služe za kreiranje popusta na određene proizvode/ usluge tijekom nekog perioda ili za određene partnere

|                |           |                 |                 |         | 🔝 ⊁ マ 🖹 盲 12:20 |
|----------------|-----------|-----------------|-----------------|---------|-----------------|
| A <sup>1</sup> |           | PROIZ           |                 | RACIJE  |                 |
|                | PROIZVODI | GRUPE PROIZVODA | MJERNE JEDINICE | AKCIJE  | SKLADIŠTA       |
|                | Naziv     | Vrsta           |                 | Aktivan |                 |
| BLAGAJNA       | Nova      | Postotak p      | oopusta         | ~       |                 |
| STATISTIKA     |           |                 |                 |         |                 |
| SKLADIŠTE      |           |                 |                 |         |                 |
|                |           |                 |                 |         |                 |
| POSTAVKE       |           |                 |                 |         |                 |
|                |           |                 |                 |         | +               |

Odabirom ikone 🕙 kreiramo novu akciju, odabirom ikone " možete urediti već postojeće akcije.

|            |           |                 | Toni            |         | 🔝 券 マ 🖹 盲 12:20 |
|------------|-----------|-----------------|-----------------|---------|-----------------|
| A          |           | PROIZ           |                 | ACIJE   |                 |
|            | PROIZVODI | GRUPE PROIZVODA | MJERNE JEDINICE | AKCIJE  | SKLADIŠTA       |
| S          | Naziv     | Vrsta           |                 | Aktivan |                 |
| BLAGAJNA   | Nova      | Postotak        | popusta         | ~       |                 |
| STATISTIKA |           |                 |                 |         |                 |
| SKLADIŠTE  |           |                 |                 |         |                 |
|            |           |                 |                 |         |                 |
| *          |           |                 |                 |         |                 |
|            |           |                 |                 |         | +               |

Odabirom ikone 😶 kreiramo novu akciju, odabirom ikone " možete urediti već postojeće akcije.

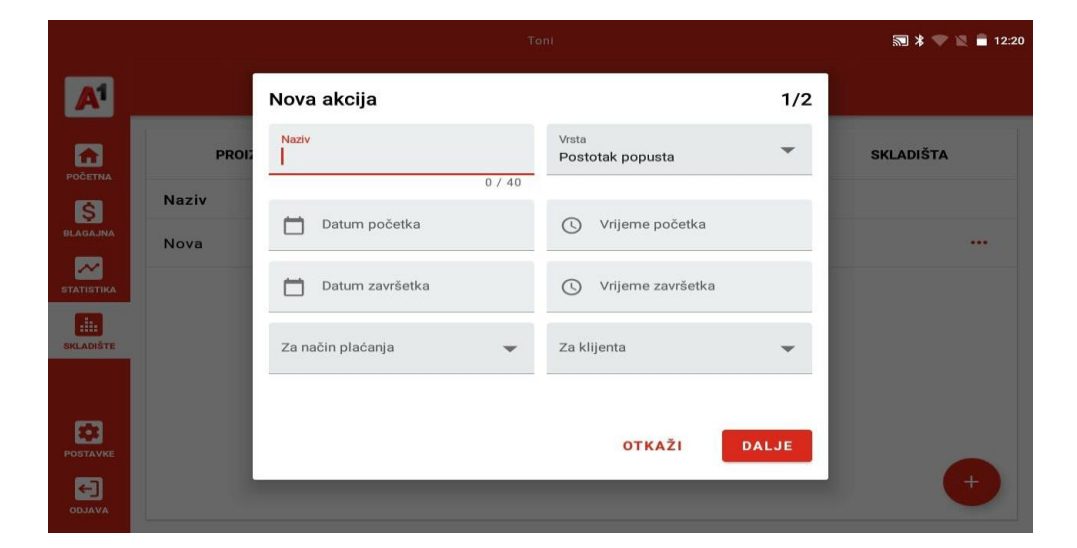

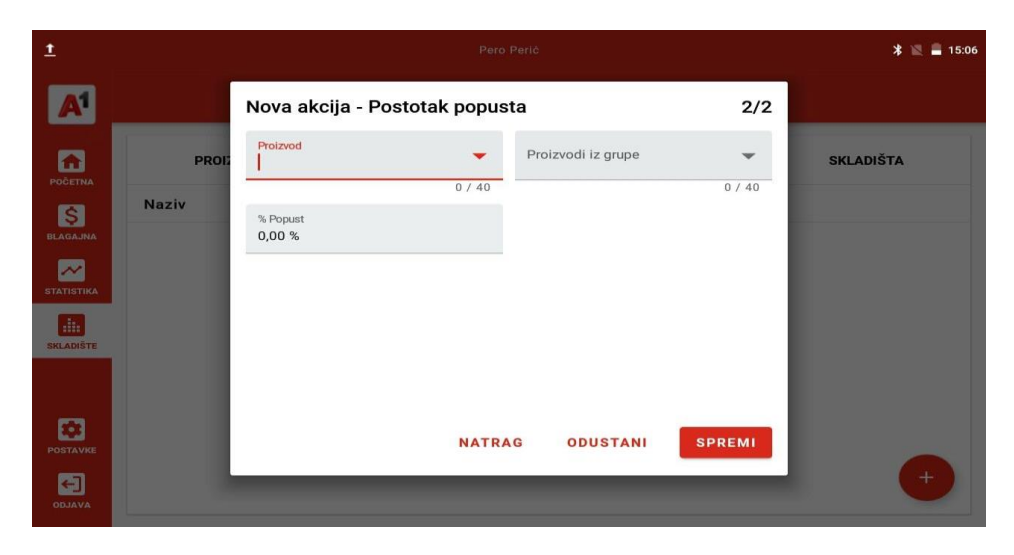

#### Skladišta

Pod opcijom skladišta možemo dodati više skladišta.

Odabirom ikone 🕙 možete kreirati novo skladište, a odabirom ikone<sup>\*\*\*</sup> možete urediti postojeće skladište

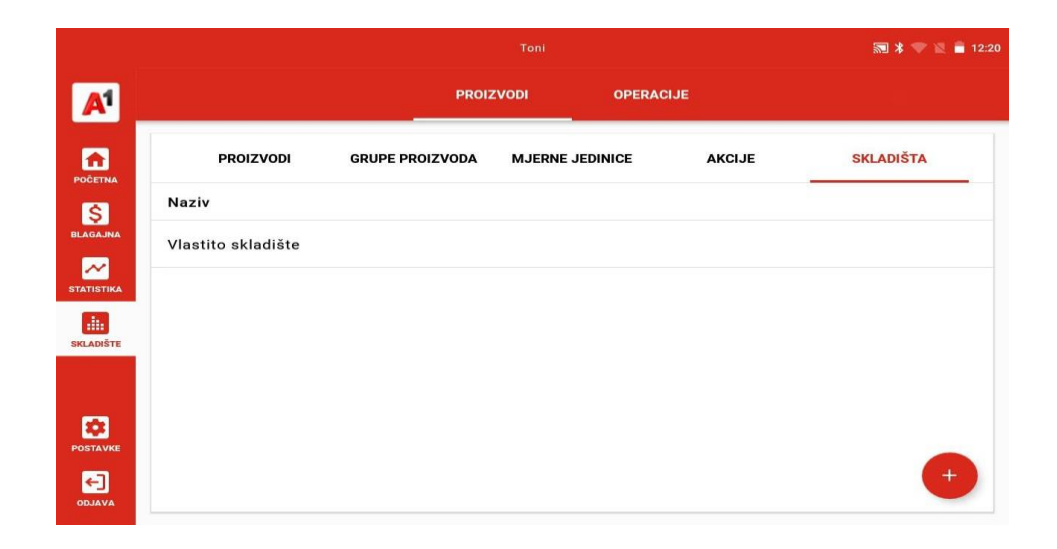

#### Ulazni račun

Novi ulazni račun možete kreirati odabirom na ikonu 😶

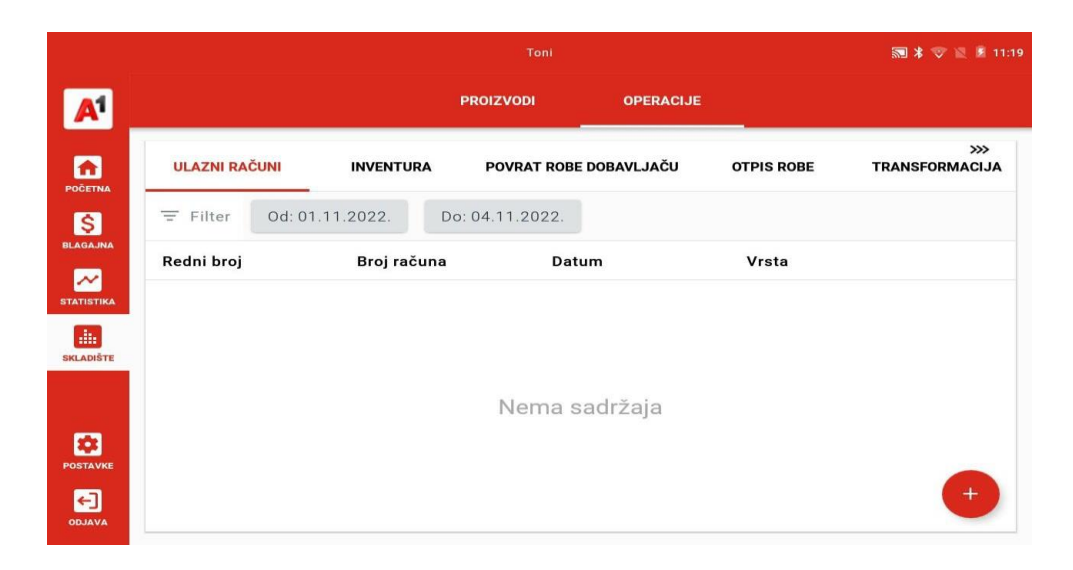

Tu unosite detalje o ulaznom računu.

|          |                          |          | Te        | ani           |                           |        | * 💎 🗉  | 11:19    |
|----------|--------------------------|----------|-----------|---------------|---------------------------|--------|--------|----------|
| A        | Unos ulaznog r           | ačuna    |           |               |                           |        |        |          |
| 53       | Naziv                    |          |           | Broj ra       | čuna dobavljača           |        |        | «<br>ALK |
| POČETN   |                          |          | 0 / 40    |               |                           |        | 0 / 40 |          |
| BLAGAJP  | Vrsta<br>Otpremnica      |          | -         | Dobavlja<br>- | č                         |        | -      |          |
| STATISTI | Datum računa 04.11.2022. |          |           | 0             | Vrijeme primitka<br>11:19 |        |        |          |
| SKLADIŠ  | Proizvod                 | Količina | Nabavna o | cijena        | Prodajna cijena           | Marža  | DODAJ  |          |
|          |                          |          | Nema s    | adrža         | ja                        |        |        |          |
| - E      |                          |          |           |               |                           |        |        |          |
| POSTAVI  |                          |          |           |               |                           | OTKAŽI | SNIMI  |          |
| -        |                          |          |           |               |                           |        |        |          |
| ODJAVA   |                          |          |           |               |                           |        |        |          |

Odabirom gumba "DODAJ" dodajemo proizvode na ulazni račun.

|          |                             |        |                          | Toni   |        |         | * 🕫 🗉  | 11:19 |
|----------|-----------------------------|--------|--------------------------|--------|--------|---------|--------|-------|
| A        | Unos ulaznog rač            | una    | Dodaj proizvod           |        |        |         |        |       |
|          | Naziv                       |        | Odaberite proizvod       |        | -      |         |        | >>    |
| POČETN   | -                           |        |                          |        | 0/40   |         | 0 / 40 | 100   |
| \$       | Vrsta<br>Otpremnica         |        | Stvarna količina<br>0,00 |        |        |         | -      |       |
| BLAGAJN  |                             |        |                          |        | 4 / 10 |         |        |       |
| STATISTI | Datum računa<br>04.11.2022. |        | Nabavna cijena           |        |        |         |        |       |
| SKLADIŠ  | Proizvod                    | Količi |                          |        | 0 / 10 | a Marža | DODAJ  |       |
|          |                             |        | Prodajna cijena          |        |        |         |        |       |
|          |                             |        |                          |        | 0 / 10 |         |        |       |
| POSTAV   |                             |        |                          |        |        | οτκάζι  | SNIMI  |       |
|          |                             |        |                          | OTKAZI | DODAJ  | STRAL   |        |       |
|          |                             |        |                          |        |        |         |        |       |

#### Inventura

Novu inventuru možete kreirati odabirom na ikonu 😶

|                       |           |            |             |                     |                 | 🔜 ≭ 🐨 🔟 🖻 11:20       |
|-----------------------|-----------|------------|-------------|---------------------|-----------------|-----------------------|
| <b>A</b> <sup>1</sup> |           |            |             |                     | ERACIJE         |                       |
| POČETNA               | ULAZNI RA | ČUNI       | INVENTURA   | POVRAT ROBE DOBAVLJ | JAČU OTPIS ROBE | >>><br>TRANSFORMACIJA |
| \$                    | = Filter  | Od: 01.11. | 2022. D     | o: 04.11.2022.      |                 |                       |
| BLAGAJNA              | Naziv     |            | Datum       | Status              | Korisnik        |                       |
| STATISTIKA            | 1         |            | 25.10.2022. | Skica               | Toni            |                       |
| SKLADIŠTE             |           |            |             |                     |                 |                       |
|                       |           |            |             |                     |                 |                       |
| POSTAVKE              |           |            |             |                     |                 |                       |
|                       |           |            |             |                     |                 | +                     |

U ekranu Nova inventura unosite detalje o inventuri.

|        | 1 / 40  |
|--------|---------|
|        |         |
|        |         |
|        |         |
|        |         |
|        | 0 / 40  |
| οτκαζι | NASTAVI |
|        |         |
|        |         |
|        | οτκαζι  |

Inventuru u svakom trenutku možete spremiti kao skicu, te nastaviti uređivanje u željenom periodu.

| 2<br>〒 Filter<br>Naziv | Naziv grupe<br>Zalihe | Naziv skladišta 🗸 | Razlika | Jedinica mjere |          |
|------------------------|-----------------------|-------------------|---------|----------------|----------|
| Test232                | -1,00                 | 0,00              | 1,00    | Komad          |          |
|                        |                       |                   |         |                |          |
|                        |                       |                   |         |                |          |
|                        |                       |                   | 07/10   | SPREMI K       | AO SKICU |

Odabirom ikone " i odabirom opcije uredi, mijenjamo stanje zalihe proizvoda.

| 2        |             |                                     |           |            | ⊁ 😌 📱 差 11:2    |
|----------|-------------|-------------------------------------|-----------|------------|-----------------|
| = Filter | Naziv grupe | Pojedinosti o j                     | proizvodu |            |                 |
| Naziv    | Zalihe      | Odaberite proizvod<br>Test232 230.0 | -         | Jedinica n | njere           |
| Test232  | -1,00       |                                     | 13 / 40   | Komad      |                 |
|          |             | Stvarna količina<br>0,00            |           |            |                 |
|          |             |                                     | 4 / 10    |            |                 |
|          |             | Jedinica mjere<br>kom               |           |            |                 |
|          |             |                                     |           |            |                 |
|          |             | OTKAŽI                              | SPREMI    |            |                 |
|          |             |                                     |           | s          | PREMI KAO SKICU |
|          |             |                                     | OTKAŽI    | NATRAG Z   | AVRŠI INVENTURU |

Važno: jedino zadnju inventuru možemo editirati

#### Povrat robe dobavljaču

Novi povrat robe dobavljaču kreiramo odabirom na ikonu 👥

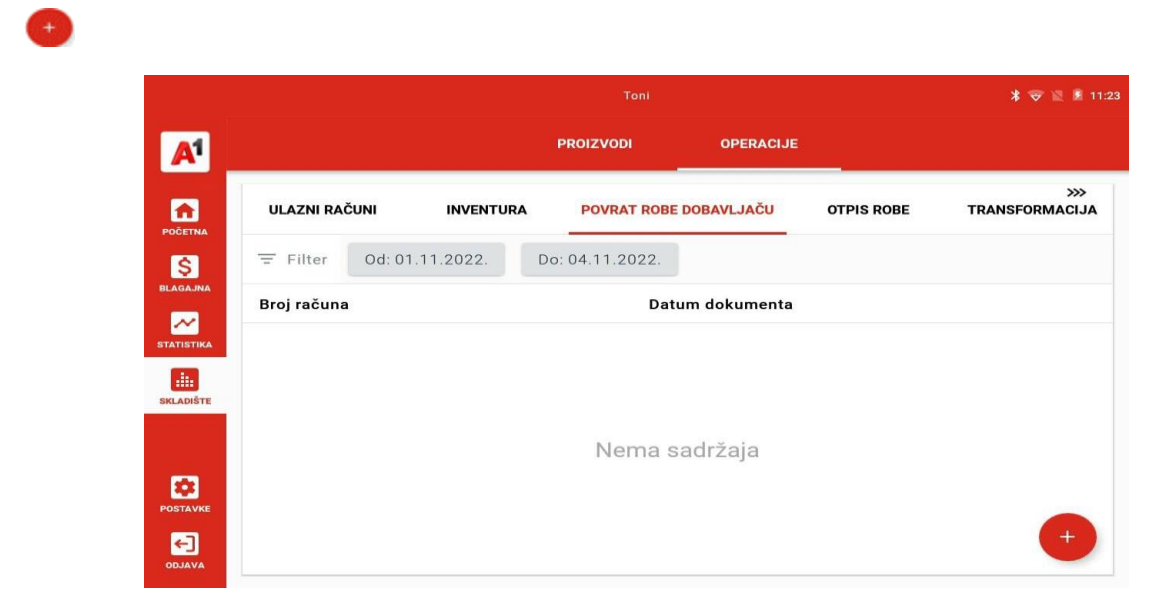

Tu unosimo detalje o povratu i biramo ulazni račun sa kojeg vraćamo robu dobavljaču.

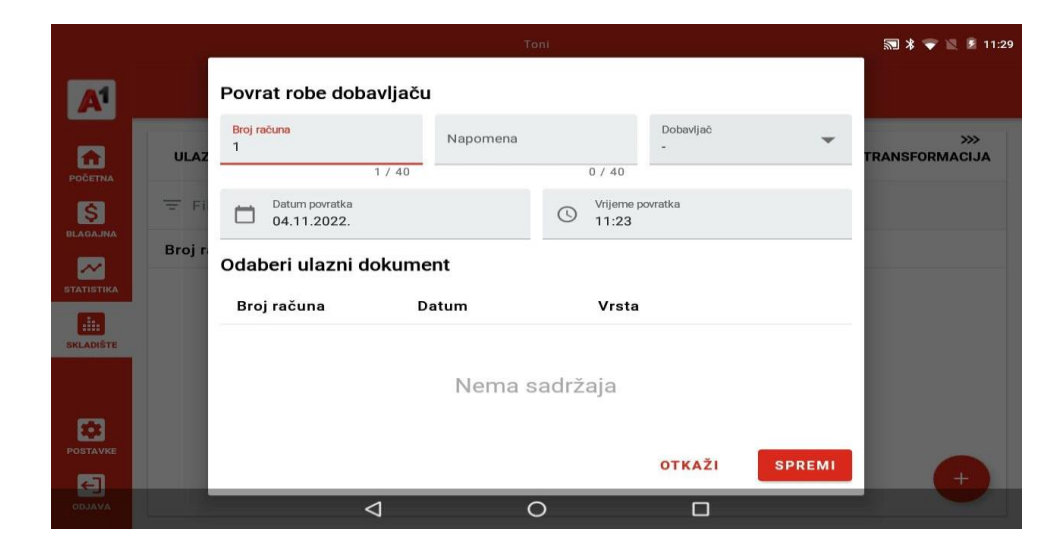

#### Otpis robe

Novi otpis robe kreiramo odabirom na ikonu 😶.

Tu unosimo detalje o otpisu te klikom na gumb "DODAJ" unosimo proizvod i njegovu količinu.

|            |       |                             | т      | oni                       | 🔊 ⊁ マ 🔌 🖻 11:29 |
|------------|-------|-----------------------------|--------|---------------------------|-----------------|
| A1         |       | Izrada otpisa robe          |        |                           |                 |
|            | ULAZ  | Broj računa<br> 1           |        | Vrsta<br>Rizik poništenja |                 |
| POČETNA    | Ŧ Fi  | Datum otpisa<br>04.11.2022. | 1 / 40 | Vrijeme otpisa<br>11:29   |                 |
| BLAGAJNA   | Naziv | Proizvod                    | Koli   | ičina                     | DODAJ           |
| STATISTIKA |       |                             |        |                           |                 |
| SKLADIŠTE  |       |                             | Nema s | adržaja                   |                 |
|            |       |                             |        |                           |                 |
| POSTAVKE   |       |                             |        | OTKAŽI                    |                 |
| ODJAVA     |       |                             |        | _                         |                 |

#### Transformacija

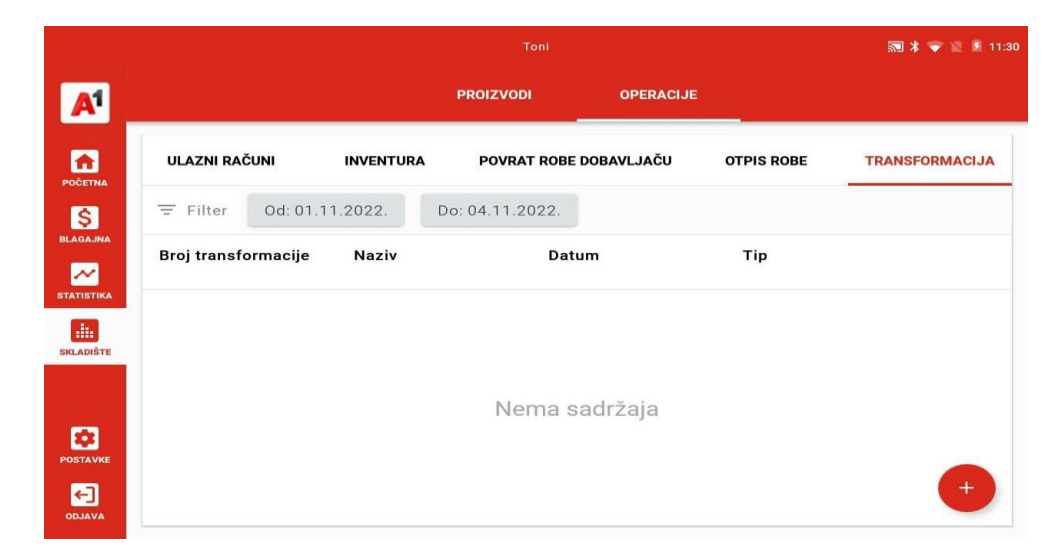

Transformacija služi za prijenos količine sa jednog artikla na drugi.

Novu transformaciju kreiramo odabirom na ikonu 😶.

|           |                |                                     | Toni                            | 🔝 🎗 🔝 🔟 🌶 11:30 |
|-----------|----------------|-------------------------------------|---------------------------------|-----------------|
| A         |                | Nova transformacija                 |                                 |                 |
|           | ULAZNI RAČUN   | 0 / 41                              | 0 E                             | TRANSFORMACIJA  |
| BLAGAJNA  | ⇒ Filter       | Datum transformacije<br>04.11.2022. | Vrijeme transformacije<br>11:30 |                 |
|           | Broj transforn |                                     | DODAJ                           |                 |
| SKLADIŠTE |                | Proizvod                            | Količina                        |                 |
|           |                | Nem                                 | na sadržaja                     |                 |
| POSTAVKE  |                |                                     | OTKAŽI SNIMI                    | •               |

|     |                     |                 |                 |            |            | 🔜 🕸 🗑 🔟 🖻 114  |
|-----|---------------------|-----------------|-----------------|------------|------------|----------------|
|     |                     |                 | PROIZVODI       | OPERACIJ   | E          |                |
|     | ULAZNI RAČ          | ČUNI INVENTURA  | POVRAT ROBE     | DOBAVLJAČU | OTPIS ROBE | TRANSFORMACIJA |
|     | <del>च</del> Filter | Od: 01.11.2022. | Do: 04.11.2022. |            |            |                |
| •   | Naziv               | r               | Datum           | v          | rsta       |                |
| TE  |                     |                 | Nema s          | adržaja    |            |                |
| /KE |                     |                 |                 |            |            | +              |

Odabirom na gumb "DODAJ" odabiremo sa kojeg artikla prebacujemo određenu količinu na drugi.

#### Postavljanje različitih vrsta proizvoda i njihove varijacije

Kao što smo naveli za kreiranje proizvoda potrebno je kliknuti u glavnom MENI-u na Skladište

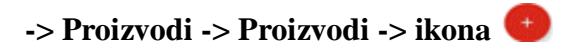

#### Proizvod sa PNP

1. Korak - Potrebno je kreirati novi porez

**2. Korak -** Prilikom kreiranja proizvoda označiti kvadratić **Porez na potrošnju** i odabrati novo kreirani PNP

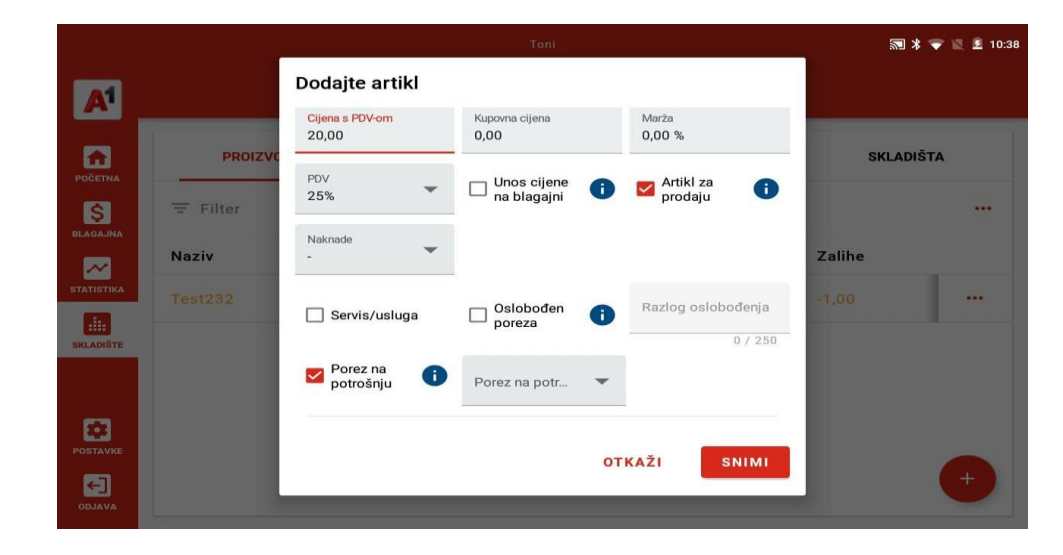

#### Proizvod sa naknadom

- 1. Korak Potrebno je kreirati novu naknadu
- 2. Korak Prilikom kreiranja proizvoda odabrati novo kreiranu naknadu

|            |          |                          | Toni                        |                    | * ♥       | 🖹 📓 10:52 |
|------------|----------|--------------------------|-----------------------------|--------------------|-----------|-----------|
|            |          | Dodajte artikl           |                             |                    |           |           |
|            |          | ikona za<br>odabir       | 0,031                       | 10                 |           |           |
|            | PROIZVO  |                          |                             | 2 / 40             | SKLADIŠTA |           |
| POČETNA    | = Filter | Cijena s PDV-om<br>20,00 | Kupovna cijena<br>0,00      | Marža<br>0,00 %    |           |           |
| BLAGAJNA   | Naziv    | PDV <b>25%</b>           | 🗆 Unos cijene 👔 🚺           | Prodaju            | Zalihe    |           |
| STATISTIKA | Test232  | Naknade<br>Limenka       | Cijena bez naknade<br>19,50 |                    | -1,00     |           |
| SKLADIŠTE  |          | Servis/usluga            | Oslobođen 🕕                 | Razlog oslobođenja |           |           |
|            |          | D Porez na 👔 👔           |                             | 0 / 250            |           |           |
| POSTAVKE   |          |                          | 0                           |                    |           |           |
|            |          | _                        | ,                           |                    |           | ÷         |

#### Proizvod oslobođen od poreza

Prilikom kreiranja proizvoda odabrati kvadratić **Oslobođen poreza** i upisati razlog zbog čega je proizvod oslobođen od poreza.

|            |         |                                                               | Toni                           |                    | 🔊 ⊁ 🐨 📉 💈 10:54 |
|------------|---------|---------------------------------------------------------------|--------------------------------|--------------------|-----------------|
|            |         | Dodajte artikl                                                |                                |                    |                 |
|            |         | Cijena s PDV-om<br>20,00                                      | Kupovna cijena<br>0,00         | Marža<br>0,00 %    |                 |
| POČETNA    | PROIZVC | PDV<br>Oslobođen od j                                         | 🗆 Unos cijene<br>na blagajni 🚺 | Artikl za prodaju  | SKLADIŠTA       |
| BLAGAJNA   | Naziv   | Naknade                                                       |                                | Razlog oslobođenia | Zalihe          |
| STATISTIKA | Test232 | <ul> <li>Servis/usluga</li> <li>Porez na potrošnju</li> </ul> | Oslobođen 👔 👔 poreza           | 0 / 250            | -1,00           |
|            |         | Skladište<br>Vlastito skladiš                                 | 🕑 Pratiti stanje               | Minimalne zalihe   |                 |
| POSTAVKE   |         |                                                               | от                             | KAŽI SNIMI         |                 |
|            |         | _                                                             |                                |                    | +               |

Proizvod koji se samo prati na skladištu (nije prodajni)

|           |          |                                                               | Toni                   |                                   | 🔊 🔰 💎 🔟 🖻 10:57 |
|-----------|----------|---------------------------------------------------------------|------------------------|-----------------------------------|-----------------|
| A1        |          | Dodajte artikl                                                |                        |                                   |                 |
|           | PROIZVO  | Cijena s PDV-om<br>20,00                                      | Kupovna cijena<br>0,00 | Marža<br>0,00 %                   | SKLADIŠTA       |
| POČETNA   | = Filter | PDV ~                                                         | 🗆 Unos cijene 👔 👔      | □ Artikl za <b>(</b> )<br>prodaju |                 |
| BLAGAJNA  | Naziv    | Naknade<br>-                                                  |                        |                                   | Zalihe          |
| SKLADIŠTE | Test232  | <ul> <li>Servis/usluga</li> <li>Porez na potrošnju</li> </ul> | Oslobođen 👔 poreza     | Razlog oslobođenja<br>0 / 250     | -1,00 ***       |
| E         |          | Skladište<br>Vlastito skladiš                                 | 🖌 Pratiti stanje       | Minimalne zalihe                  |                 |
| POSTAVKE  |          |                                                               | от                     | KAŽI SNIMI                        | •               |

Prilikom kreiranja proizvoda potrebno je isključiti opciju Artikl za prodaju.

#### Proizvod sa normativima

#### (Za ovaj primjer koristimo kavu sa mlijekom)

1. Korak - Kreirati dva artikla koji se samo prate na skladištu (Kava 1KG i Mlijeko 1L)

**2. Korak -** Kreirati prodajni proizvod Kava sa mlijekom i odabrati kvadratić da je to složeni proizvod (isključiti opciju da se ovaj proizvod prati na skladištu)

|                        |         |                                                                   | Toni                       | 🔊 🕷 🐨 📉 🚊 11:06 |
|------------------------|---------|-------------------------------------------------------------------|----------------------------|-----------------|
| <b>A</b> 1             |         | Dodajte artikl                                                    |                            |                 |
| POČETNA                | PROIZVO | <ul> <li>Servis/usluga</li> <li>Porez na<br/>potrošnju</li> </ul> | Oslobođen (i) Razlog       | 0 / 250 ***     |
| BLAGAJNA<br>STATISTIKA | Naziv   | Skladište<br>Vlastito skladiš                                     | Pratiti stanje             | Zalihe          |
| SKLADIŠTE              |         | Težina<br>Ne                                                      | v Složeni<br>proizvod î NO |                 |
| POSTAVKE               |         | Ispis na drugi pis                                                | Omogući (i) VAR            |                 |
| ODJAVA                 |         |                                                                   |                            |                 |

**3. Korak** – Odabirom gumba "**NORMATIVI**" otvara Vam se prozor gdje skladišne artikle pridružujemo prodajnom artiklu. Sljedeći korak je odabir proizvoda Kava 1 KG. Nakon odabira

|            |          |                    | То     | ni                       |        | *            | 😴 🗏 🚊 11:07 |
|------------|----------|--------------------|--------|--------------------------|--------|--------------|-------------|
| A1         |          | Dodajte normativ   | /      |                          |        |              |             |
|            | PROIZVO  | Odaberite normativ | •      | Stvarna količina<br>0,00 |        | SKLADIŠ      | TA          |
| POČETNA    | = Filter | Proizvod           | Koli   | čina                     | DODAJ  |              |             |
| BLAGAJNA   | Naziu    |                    |        |                          |        | Zaliha       |             |
| STATISTIKA | Test232  |                    | Nema s | adržaja                  |        | -1.00        |             |
| SKLADIŠTE  |          |                    |        | ,                        |        | Congression. |             |
|            |          |                    |        |                          |        |              |             |
| -          |          |                    |        |                          |        |              |             |
| POSTAVKE   |          |                    |        | οτκαζι                   | SPREMI |              | +           |
| AVALDO     |          |                    |        |                          | _      |              |             |

proizvoda upisujete količinu koju skidamo sa tog artikla (u ovom primjeru upisujem 0,007 KG). Nakon toga potrebno je odabrati gumb "**DODAJ"**. Istu radnju je potrebno odraditi za normativ Mlijeko 1L. Nakon što završite sa dodavanjem normativa potrebno je odabrati gumb "**SPREMI**".

#### Upravljanje licencama i informacije o uređaju

#### Informacije o uređaju

Za prikaz informacija o uređaju idete na postavke -> uređaj -> sigurnosna kopija

| ±              |                              | Marin             |        |         | * 💎 📓 🗎 10:42 |
|----------------|------------------------------|-------------------|--------|---------|---------------|
| A <sup>1</sup> | OPĆENITO                     | TVRTKA            | UREÐAJ | LICENCE |               |
|                |                              | SIGURNOSNA KOPIJA | PISAČI |         |               |
| BLAGAJNA       | Proizvodi: 15<br>Računi: 38  |                   |        |         |               |
| STATISTIKA     | Verzija: v230702-37-gb740d50 |                   |        |         |               |
| SKLADIŠTE      | IZRADI SIGURNOSNU KOPIJU     |                   |        |         |               |
| POSTAVKE       |                              |                   |        |         |               |
|                |                              |                   |        |         |               |

Na ovome ekranu možete provjeriti broj kreiranih proizvoda, broj računa i verziju aplikacije. Ove informacije su korisne prilikom kontaktiranja tehničke službe.

Za izradu sigurnosne kopije potrebno je odabrati gumb **"IZRADI SIGURNOSNU KOPIJU**", i dopustiti aplikaciji ECR pristup fotografijama, medijima i datotekama na vašem uređaju odabirom gumba **"DOPUSTI**"

Prilikom kreiranja sigurnosne kopije potrebno je odrediti lozinku. Lozinka mora sadržavati

| ±                   |                        |           |                                               |                                                                                       |                                                                     |                                                                 |   |   | * | 🕨 📓 12:39 |
|---------------------|------------------------|-----------|-----------------------------------------------|---------------------------------------------------------------------------------------|---------------------------------------------------------------------|-----------------------------------------------------------------|---|---|---|-----------|
| A                   |                        |           |                                               | TVRT                                                                                  | КА                                                                  | UREĐAJ                                                          |   |   |   |           |
| POČETNA<br>BLAGAJNA | Proizvodi<br>Računi: 3 | : 15<br>8 | Sigur<br>Kako b<br>unesite<br>znakov<br>znak. | r <b>nosna ko</b><br>iste napravili l<br>e lozinku. Lozi<br>a, mora sadrž<br><b>a</b> | <b>pija poda</b><br>kopiju svojih<br>nka mora ima<br>avati jedan bi | <b>taka</b><br>podataka,<br>ti najmanje 8<br>roj i jedan veliki |   |   |   |           |
| Q                   | W                      | E         | R                                             | T                                                                                     | Z                                                                   | U                                                               | 8 | ° | P |           |
| A                   | A S                    | D         | F                                             | G                                                                                     | Н                                                                   | J                                                               | К | L |   | 0         |
| <u>+</u>            | Υ                      | х         | С                                             | V                                                                                     | В                                                                   | Ν                                                               | М | ! | ? | <u>+</u>  |
| ?123                | ,                      |           |                                               |                                                                                       |                                                                     |                                                                 |   |   |   | ٢         |
|                     |                        |           | $\nabla$                                      |                                                                                       | 0                                                                   |                                                                 |   |   |   |           |

najmanje 8 znakova, jedan broj i jedno veliko slovo. Nakon odabira lozinke i njene potvrde otvorit će Vam se prozor sa putanjom gdje je kopija spremljena.

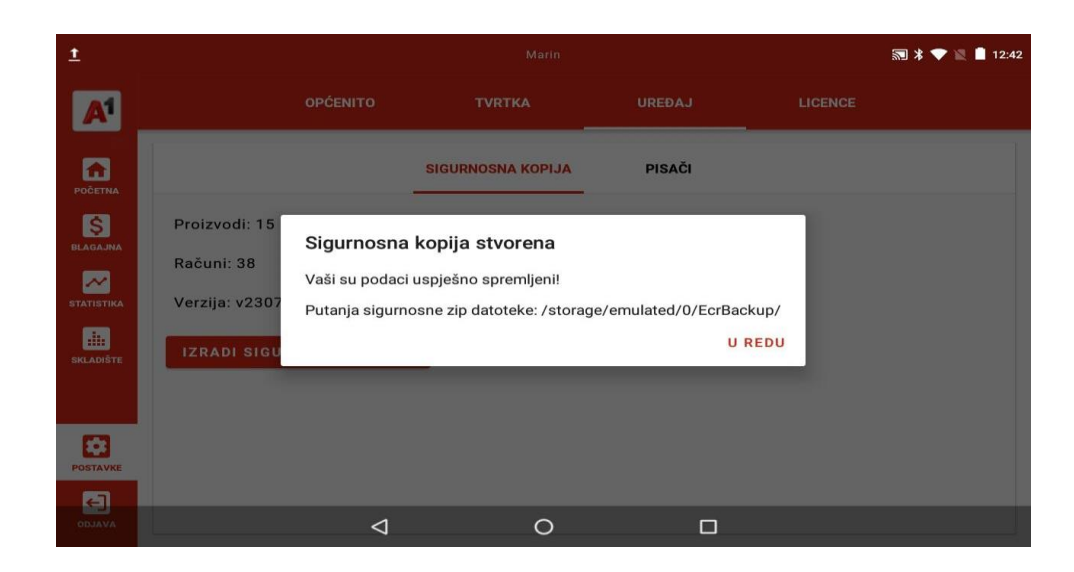

#### Upravljanje licencama

Za upravljanje licencama idete na **postavke -> licence.** 

Za pristup licencama morate unijeti korisničko ime i lozinku koje ste dobili putem SMS-a.

| <u>1</u>               |                                                                                                    | Marin                                                                                                    |        |         | * 💎 🖹 🛢 10:42 |
|------------------------|----------------------------------------------------------------------------------------------------|----------------------------------------------------------------------------------------------------|--------|---------|---------------|
| A <sup>1</sup>         | OPĆENITO                                                                                                    | TVRTKA                                                                                                    | UREÐAJ | LICENCE |               |
| <b>A</b>               | Aktivna                                                                                                    |                                                                                                    |        |         | •••           |
| BLAGAJNA<br>STATISTIKA | ID licence<br>Vrijedi od<br>Ime uređaja<br>A1 broj licence<br>Licenca tvrtke<br>Trajanje<br>Oznaka poslovnog prostora / Broj<br>blagajne | 62ce8c54f9a7002bcad2c64d<br>13.07.2022. 11:11<br>Nema uređaja<br>MARIN-L-1<br>MARIN-TEST-1<br>Mjesečna<br>- |        |         |               |
| SKLADIŠTE              | Aktivna                                                                                                    |                                                                                                    |        |         |               |
| POSTAVKE               | ID licence<br>Vrijedi od<br>Ime uređaja<br>A1 broj licence<br>Licenca tvrtke<br>Trajanje<br>Oznaka poslovnog prostora / Broj<br>blanajne | 62ce8c58f9a7002bcad2c64e<br>13.07.2022, 11:11<br>Nema uređaja<br>MARIN-Tc2<br>MARIN-TcST-1<br>Mjesečna      |        |         |               |

Nakon što ste uspješno unijeli korisničko ime i lozinku otvorit će Vam se prozor sa izlistanim licencama. Uz određenu licencu vezani su podaci o istoj.

Ako odaberete ikonu 🔤 licencu možete staviti u sezonsko mirovanje

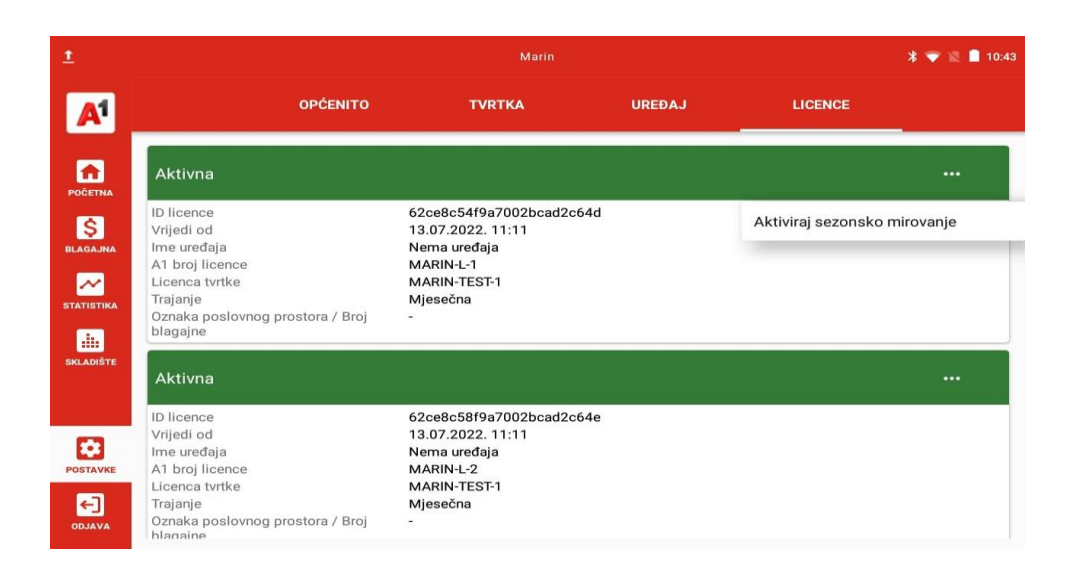

#### Na licenci su Vam izlistani podaci koji Vam mogu biti korisni ako kontaktirate korisničku službu.

- 1) ID licence
- 2) Vrijedi od
- 3) Ime uređaja biti će vidljivo ako se licenca koristi na nekom uređaju
- 4) A1 broj licence
- 5) Licenca tvrtke
- 6) Trajanje da li je licenca godišnja ili mjesečna
- 7) Oznaka poslovnog prostora/ Broj blagajne vidljivo ako se licenca koristi na nekom uređaju

#### Blagajna

#### Početna stranica

#### NAPOMENA : Aplikacija je u testnom modu sve dok ne završite unos certifikata!

| t         | Pero Perić                                                                            | 🔊 🎗 💎 🖹 🔒 13:41                 |
|-----------|---------------------------------------------------------------------------------------|---------------------------------|
| A         | <ul> <li>PORUKE</li> <li>Blagajna zatvorena<br/>Blagajna još nije otvorena</li> </ul> | PROVJERITE AŽURIRANJA<br>Otvori |
| POČETNA   | Promet blagajne: <b>0,00 €</b><br>Gotovina u blagajni: <b>0,00 €</b>                  | PROMIJENITE STANJE              |
| BLAGAJNA  | Fiskalizacija neaktivna<br>Za fiskalizaciju je potreban važeći certifikat     Testnim | POSTAVLJANJE                    |
| SKLADIŠTE | \$<br>Novi račun                                                                      | <b>ii:</b><br>Skladište         |
| POSTAVKE  | Pregled računa                                                                        | ✓<br>Pregled utrška             |
|           | CLIENT ID/ ID UREĐAJA: 77E176                                                         | 579F618A08 - V231705            |

Na početnoj stranici su Vam dostupne sljedeće opcije:

1) Otvaranje i zatvaranje blagajne – pritiskom na gumb **"OTVORI"** otvarate blagajnu, pritiskom na gumb **"ZATVORI"** zaključujete trenutnu smjenu.

| ±          |                                                                      | Pero Perić 🕅 🕷 🔻 🐨                    | 🔟 🔒 13:52    |
|------------|----------------------------------------------------------------------|---------------------------------------|--------------|
| A          | PORUKE Blagajna zatvorena Blagajna još nije otvorena                 | PROVJERITE AŽURIRA<br>Otv             | ANJA<br>Vori |
| POČETNA    | Promet blagajne: <b>0,00 €</b><br>Gotovina u blagajni: <b>0,00 €</b> | PROMIJENITE STA                       | NJE          |
| BLAGAJNA   | Fiskalizacija aktivna                                                | POSTAVLJA                             | NJE          |
| STATISTIKA |                                                                      |                                       | <b>R</b>     |
| SKLADIŠTE  | \$<br>Novi račun                                                     | ili<br>Skladište                      |              |
| POSTAVKE   | ✓<br>Pregled računa                                                  | Pregled utrška                        |              |
|            | CLIENT ID/                                                           | D UREDAJA: 77E176579F618A08 - V231705 |              |

Prilikom otvaranja blagajne aplikacija će Vas pitati da unesete polog. Nakon što unesete polog potrebno je odabrati gumb "OTVORITE BLAGAJNU"

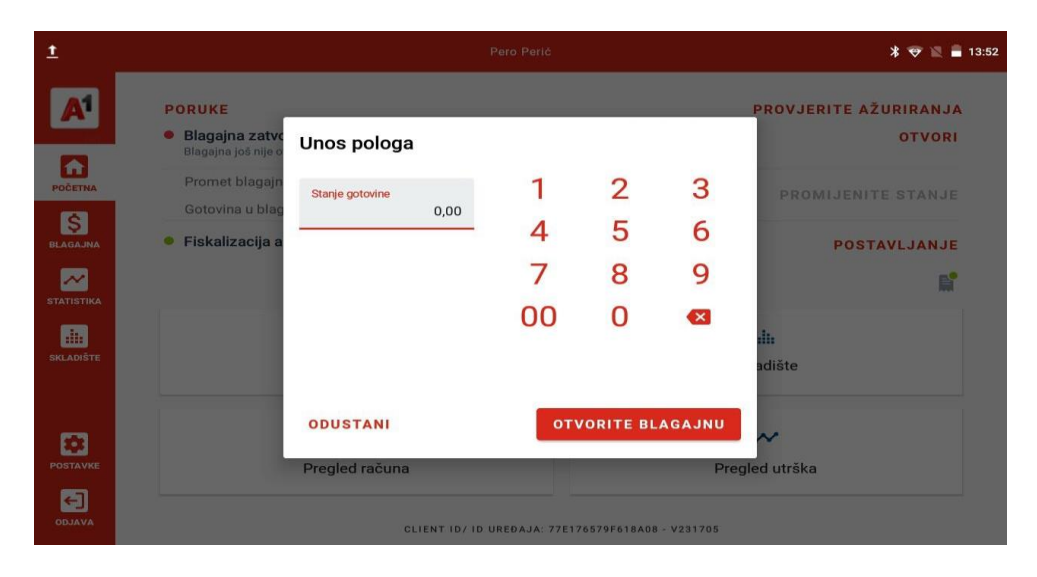

2) Promijenite stanje – Za promjenu stanja blagajne potrebno je odabrati gumb **"PROMJENITE STANJE**"

| Ţ                     |                                        |                              | Marin       |                       |       | 🔊 🖇 💗 🖹 🔒 13:55    |
|-----------------------|----------------------------------------|------------------------------|-------------|-----------------------|-------|--------------------|
| <b>A</b> <sup>1</sup> | PORUKE<br>Blagaina otyor               |                              |             |                       |       | ZATVORI            |
| POČETNA               | Marin je otvorio bi<br>Stanje blagajne | Stanje plagajne              | 1           | 2                     | 3     | PROMIJENITE STANJE |
| BLAGAJNA              | Fiskalizacija n                        | 0,00                         | 4           | 5                     | 6     | POSTAVLJANJE       |
|                       |                                        |                              | 7           | 8                     | 9     | E*                 |
| STATISTIKA            |                                        |                              | 00          | 0                     | ×     | dn                 |
| SKLADIŠTE             |                                        |                              |             |                       |       | ndište             |
| POSTAVKE<br>ODJAVA    |                                        | OTKAŽI<br>CLIENT ID/ ID UREE | SPLATA GOTC | <b>1</b> 2E524 - V23( | POLOG | Jud utrška         |

Prilikom promjene stanja možete dodati novi polog odabirom gumba "POLOG", ili možete izvesti isplatu gotovine odabirom gumba "ISPLATA GOTOVINE"

3) Za brži pristup nekim opcijama na početnoj stranci imate opcije za otvaranje:

- Novi račun odabirom ovog polja aplikacija vas prebaci na izdavanje novog računa (kreiranje novog računa je opisanu u poglavlju IZDAVANJE RAČUNA na stranici br.42)
- Skladište odabirom ovog polja aplikacija vas prebaci na skladište (SKLADIŠTE objašnjeno na stranici br. 19)
- Pregled računa odabirom ovog polja aplikacija vas prebaci na pregled računa (pregled računa je opisan pod poglavljem STATISTIKA, RAČUNI na stranici br. 51)

- Pregled utrška odabirom ovog polja aplikacija vas odmah prebaci na pregled utrška (pregled računa je opisan pod poglavljem STATISTIKA, PREGLED UTRŠKA na stranici br. 53)
- Fiskalizacija aktivna/neaktivna odabirom na gumb "**POSTAVLJANJE**" aplikacija vas prebaci na postavljanje i unos certifikata (*unos certifikata objašnjen je na stranici br.11*)

#### Rad sa blagajnom

Blagajni možemo pristupiti na dva načina. Na početnoj stranici ako odaberemo **"OTVORI"** ili u glavnom izborniku ako odaberemo na ikonu "**BLAGAJNA**".

|                         | Toni                                                                                                    | * 🐨 🖄 🛢 10:40                               |
|-------------------------|----------------------------------------------------------------------------------------------------|---------------------------------------------|
| РОСЕТНА                 | Blagajna zatvorena<br>Toni je zatvorio blagajnu na 14. studenoga 2022. 10:40 Stanje blagajne: 0,00 kn Eiskalizacija neaktivna | PROVJERITE AŽURIBATIA<br>PROMIJENITE STANJE |
|                         | Za fiskalizaciju je potreban važeći certifikat                                                                                | POSTAVLJANJE                                |
| STATISTIKA<br>SKLADIŠTE | \$<br>Novi račun                                                                                                    | <b>ili:</b><br>Skladište                    |
| POSTAVKE                | ✓<br>Pregled računa                                                                                                    | Pregled utrška                              |
| ODJAVA                  | CLIENT ID/ ID UREDAJA: 55                                                                                                    | F551681A878FF1 - V224302                    |
|                         | Toni                                                                                                    | * 🐨 📓 🗎 10:42                               |
| ← Odabrar<br>na naruo   | ne stavke dodajte 🛛 📟 UNOS                                                                                                    | 👬 PROIZV Q. Tražite robu ili skenirajte     |
|                         | <ul> <li>← ♠</li> </ul>                                                                                                    | 0                                           |
|                         | Naknade                                                                                                    | Test232                                     |
|                         | Blagajna je trenutno zatvorena, že                                                                                            | lite li je sada otvoriti?                   |
|                         | οτκαζι                                                                                                    |                                             |
|                         |                                                                                                    |                                             |
| NAPLATA ~               |                                                                                                    |                                             |

Nakon odabira blagajne, na slijedećem prikazu će biti vidljiva obavijest za unos pologa.

|            |                                                               |                          |                |             |           | 🔝 🔻 🐨 📓 🗎 10:41                 |
|------------|---------------------------------------------------------------|--------------------------|----------------|-------------|-----------|---------------------------------|
| A          | Blagajna zatvo<br>Toni je zatvorio bla                        | Stanje blagajne          |                |             |           | PROVJERITE AŽURIRANJA<br>OTVORI |
| POČETNA    | Stanje blagajne                                               | Stanje gotovine          | 1              | 2           | 3         | PROMIJENITE STANJE              |
| BLAGAJNA   | <ul> <li>Fiskalizacija n<br/>Za fiskalizaciju je s</li> </ul> | 200,00                   | 4              | 5           | 6         | POSTAVLJANJE                    |
| ~          |                                                               |                          | 7              | 8           | 9         | ₿°                              |
| STATISTIKA |                                                               |                          | 00             | 0           | ×         | .in                             |
| SKLADIŠTE  |                                                               |                          |                |             |           | adište                          |
| POSTAVKE   |                                                               | OTKAŽI<br>Piegieu racuna | στν            | OR          |           | ≁<br>gred utrška                |
| ODJAVA     |                                                               | CLIENT ID/ ID            | UREDAJA: 55F55 | 1681A87BFF1 | - V224302 |                                 |

#### Izdavanje računa

Unosom pologa otvorili smo blagajnu i pokrenuli smjenu. Proizvode na račun možemo dodavati na dva načina:

**prvi** je sa unaprijed definiranim proizvodima te je dovoljno odabrati ikonu "**Proizvodi**" i on će biti dodan na račun,

**drugi** je da odaberemo kategoriju "**UNOS**" te kreiramo novi jednokratni, tj. generički proizvod. NAPOMENA: generički, tj. jednokratni proizvodi neće biti spremljeni unutar Vaših artikala nakon dodavanja na račun. U slučaju potrebe za spremanjem proizvoda, potrebno ga je dodati na listu Vaših artikala.

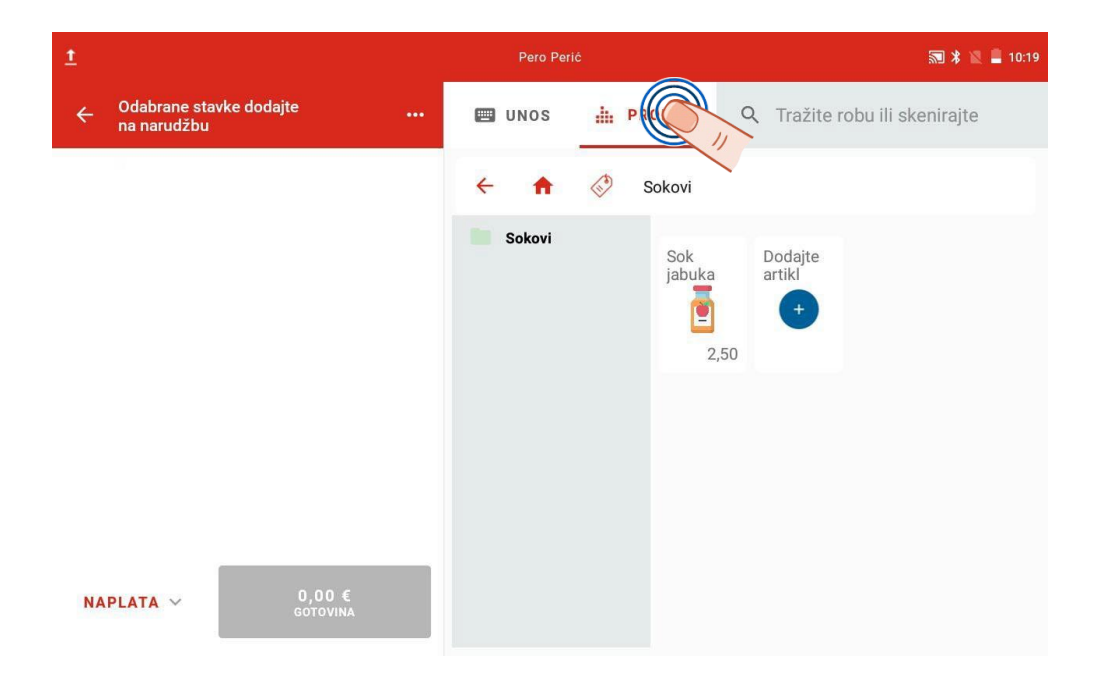

Za generički proizvod potrebno je minimalno unijeti njegovo ime, cijenu, količinu i PDV.

| ±          |                    |              | Pero P          | erić |                 |      |            | * 🗷                   | 10:20 |
|------------|--------------------|--------------|-----------------|------|-----------------|------|------------|-----------------------|-------|
| ← Narudžba | 10                 |              | 📟 UNOS          |      | PROIZV          | Q    | Tražite ro | bu ili skenirajte     |       |
| Sok jabuka | 1                  | <b>2</b> ,50 | Cijena s PDV-om | 2,20 | Naziv<br>Proizv | od 4 |            |                       | 8     |
|            |                    |              | Količina        | 1,00 | -               | +    | PDV 25%    |                       | •     |
|            |                    |              | 1               | 2    | 3               |      | ×          | Porez na pot          | •     |
|            |                    |              | 4               | 5    | 6               |      |            | Naknade               | •     |
|            |                    |              | 7               | 8    | 9               |      | ÷          | Iznos popusta<br>0,00 | 8     |
| NAPLATA V  | 2,50 €<br>Gotovina |              | 00              | 0    | ×               |      |            | Postotak popusta      | 8     |

Proizvode dodane na račun možemo urediti, obrisati ili dodati popust odabirom istih.

| <u>t</u>     |                    | Pero Pe         | erić  |                  |             | * 🗷 i                 | 10:20 |
|--------------|--------------------|-----------------|-------|------------------|-------------|-----------------------|-------|
| ← Narudžba 1 | D                  | 🖽 UNOS          | dia P | ROIZV            | Q Tražite r | obu ili skenirajte    |       |
| Sok jabuka 1 | <b>2</b> ,50       | Cijena s PDV-om | 0,00  | Naziv<br>Proizvo | od 4        |                       | 8     |
| P10/2000 4   | 2,20               | Količina        | 1,00  | -                | + 25%       |                       | •     |
|              |                    | 1               | 2     | 3                | ×           | Porez na potroš<br>-  | •     |
|              |                    | 4               | 5     | 6                |             | Naknade               | •     |
|              |                    | 7               | 8     | 9                | <b>↔</b>    | Iznos popusta<br>0,00 | 8     |
| NAPLATA V    | 4,70 €<br>Gotovina | 00              | 0     | ×                |             | Postotak popusta      | 8     |

U slučaju da imate više kreiranih proizvoda, tražilica Vam omogućava pretragu koja će Vam olakšati kreiranja računa. Odabirom prozora za pretragu (označeno tekstom: "**Tražite robu ili skenirajte**") upišite naziv Vašeg proizvoda ili ga skenirajte. Prilikom pretrage putem naziva, aplikacija će automatski filtrirati proizvode po kriterijima odgovarajućih znakova.

#### A<sup>1</sup> Business Solutions

| t          |        |   |                    | Per   | o Perić      |              |              |              | 2           | 🖹 📕 10:21 |
|------------|--------|---|--------------------|-------|--------------|--------------|--------------|--------------|-------------|-----------|
| ← Narud    | žba 10 |   |                    | 🖽 UNO | s 🔒          | PROIZV       | Q T          | ražite robu  | ili skenira | ijte      |
| Sok jabuka | 1      |   | <b>2</b> ,50       | ÷ 1   |              | )            |              |              |             |           |
| Proizvod 4 | 1      |   | <b>2</b> ,20       | Soko  | vi           | Sok<br>jabul | ka Do<br>art | dajte<br>ikl |             |           |
| q          | 2<br>W | е | 4<br>r             | t 5   | <sup>6</sup> | 7<br>U       | 8<br>i       | 9<br>O       | p           | ×         |
| а          | S      | d | f                  | g     | h            | j            | k            | T            |             | 9         |
| <u>+</u>   | У      | х | С                  | ۷     | b            | n            | m            | !            | ?           | <u>+</u>  |
| ?123       | , I    |   |                    |       |              |              |              |              | •           | ٢         |
|            |        |   | $\bigtriangledown$ |       | 0            |              |              |              |             |           |

Ako odaberemo gumb "**NAPLATA**", Aplikacija će Vam prikazati sve načine plaćanja koji su kreirani na Vašoj blagajni, kao i mogućnost podijeljenog iznosa. Unutar prozora odaberite način plaćanja koji Vam je potreban.

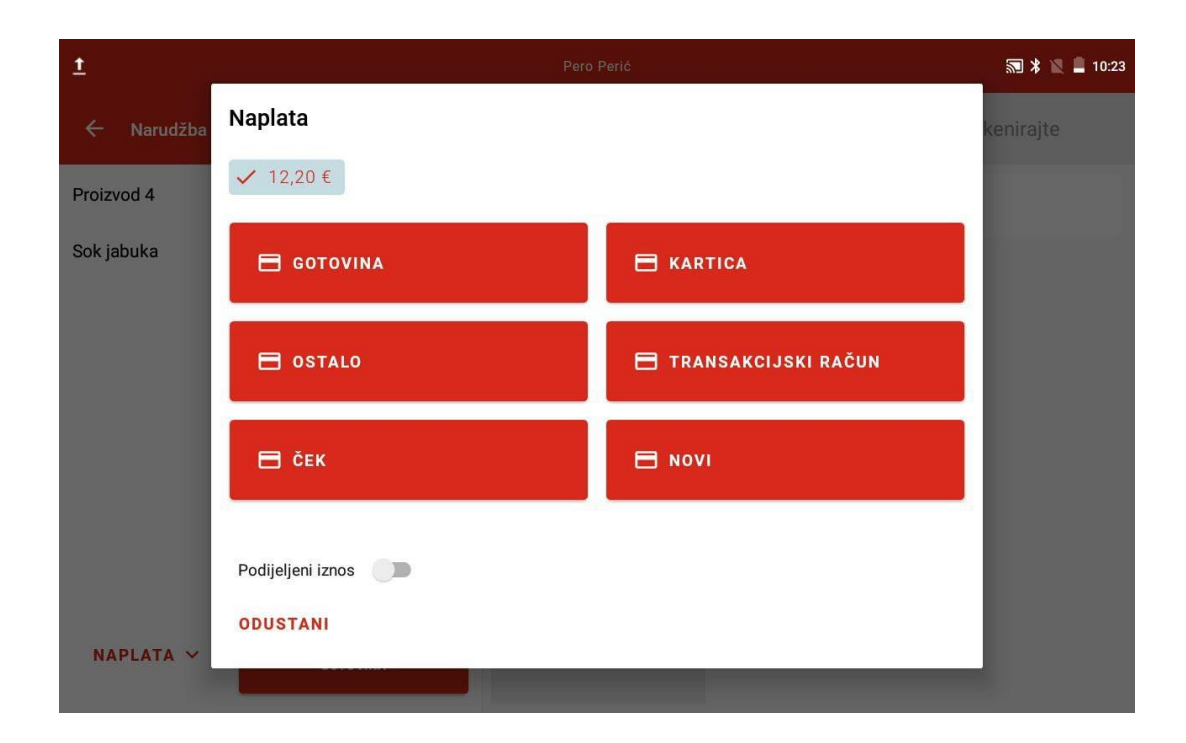

Omogućavanjem opcije "**Podijeljeni iznos**" na klizaču, imat ćete mogućnost individualnog upisa iznosa po vrsti naplate. U donjem dijeli prozora prikazan Vam je preostali iznos računa.

| <u>1</u>   | 5                               | Pero P                         | eric. |   |       | * 💐 🛢 10:25 |
|------------|---------------------------------|--------------------------------|-------|---|-------|-------------|
| Narudžba   | Naplata                         |                                |       |   |       | kenirajte   |
| Proizvod 4 | ✓ 12,20 €                       |                                |       |   |       |             |
| Sok jabuka | Gotovina<br>7,50 € <sup>©</sup> | Kartica<br>2,00 € <sup>⊗</sup> | 1     | 2 | 3     |             |
|            | Ostalo<br>0,00 € 🔇              | Transakcijs<br>0,00 €          | 4     | 5 | 6     |             |
|            | Ček<br>0,00 € 😢                 | Novi<br>0,00 € 🙁               | 7     | 8 | 9     |             |
|            |                                 |                                | 00    | 0 | ×     |             |
|            | Podijeljeni iznos               | Preostalo: 2,70 €              |       |   | PLATI |             |
| NAPLATA ~  |                                 |                                |       | _ |       |             |

Blagajna Vam također omogućava više dodatnih opcija, a istima možete pristupiti odabirom ikone

#### Podijeljeni račun

Ponekad imamo potrebu podijeliti račun na dva ili više dijelova. Za to nam služi opcija "**Podijeli** račun" u "Više opcija".

Kada se otvor prozor za drugi račun, pomoću ikone bubacujemo pojedinačni artikl, a pomoću ikone cijelu stavku. Na kraju naplatimo svaki račun posebno kao i obični račun.

|   | <u>†</u>          |      |               |    | Per | o Perić |   |    |            |         | * 🖹 🔳 10:26        |
|---|-------------------|------|---------------|----|-----|---------|---|----|------------|---------|--------------------|
| ļ | Podijeljeni račun |      |               |    |     |         |   |    |            |         |                    |
|   | Sok jabuka        | 3,00 | <b>7</b> ,50  | ** | •   |         | 4 | 44 | Sok jabuka | 1,00    | <b>2</b> ,50       |
|   | Proizvod 4        | 1,00 | <b>20</b> ,00 | ** | •   |         |   |    |            |         |                    |
|   |                   |      |               |    |     |         |   |    |            |         |                    |
|   |                   |      |               |    |     |         |   |    |            |         |                    |
|   |                   |      |               |    |     |         |   |    |            |         |                    |
|   |                   |      |               |    |     |         |   |    |            |         |                    |
|   |                   |      |               |    |     |         |   |    |            |         |                    |
|   |                   |      |               |    |     |         |   | 0  | DUSTANI    | NAPLATA | 2.50 €<br>Gotovina |

#### Napomena

Odabirom opcije "**Napomena**" možete dodati bilješku od 120 znakova, a ista će biti vidljiva na ispisu računa.

| t          |                     |                    | Pero Per                             | ić   |                  |      |             | * 12.1                | 10:26 |
|------------|---------------------|--------------------|--------------------------------------|------|------------------|------|-------------|-----------------------|-------|
| ← Narudžba |                     |                    | 🔲 UNOS                               |      | PROIZV           | Q    | Tražite rob |                       |       |
| Sok jabuka | 4                   | <b>10</b> ,00      | Cijena s PDV-om                      | 0,00 | Naziv<br>Proizvo | od 4 |             |                       | 8     |
| Proizvod 4 | 1                   | Nap<br>Nap<br>Bile | pomena<br>pomena<br>o kakva napomena |      | 8                | +    | PDV<br>25%  |                       | •     |
|            |                     |                    |                                      | 19 / | 120              |      | ×           | Porez na potroš<br>-  | •     |
|            |                     | L                  | ODUSTANI                             | SP   | REMI             | ŀ    |             | Naknade               | •     |
|            |                     |                    | 7                                    | 8    | 9                |      | ÷           | Iznos popusta<br>0,00 | 8     |
| NAPLATA V  | 30,00 €<br>Gotovina | 4                  | 00                                   | 0    | ×                | )    |             | Postotak popusta      | 8     |

#### Popust na račun

Računu možemo dodati popust odabirom opcije "**Popust na računu**". Nakon odabira opcije, prikazat će se prozor za uređivanje, na kojem možete upisati postotak popusta ili iznos popusta.

| Ţ                        |      | _                          | Pero Perić |         |        |           | * 🛙 :            | 10:27 |
|--------------------------|------|----------------------------|------------|---------|--------|-----------|------------------|-------|
| ← Narudžb                | a 11 | Popust na račun            | -          | •       |        | lite robu | ili skenirajte   |       |
| Sok jabuka<br>Proizvod 4 | 4    | Postotak popusta<br>0,00 % | 1          | 2       | 3      |           |                  | 8     |
|                          |      | Iznos popusta              | 4          | 5       | 6      | ∨<br>5%   |                  | •     |
|                          |      |                            | 7          | 8       | 9      |           | Porez na potroš  | Ţ     |
|                          |      |                            | 00         | 0       | ×      |           | Naknada          |       |
|                          |      | UKLONI                     | 0          | DUSTANI | SPREMI |           | Iznos popusta    | 8     |
| NAPLATA ~                |      | 30,00 €<br>gotovina        | 00         | 0       |        |           | Postotak popusta | 8     |

#### Partner

Odabirom opcije "**Partner**" otvara se prozor na kojem imate mogućnost odabira postojećih partnera u padajućem izborniku ili dodavanja novog partnera odabirom ikone | +. Nakon spremanja Vašeg unosa podaci partnera će biti ispisani na računu.

#### Paragon blok broj

Odabirom opcije "**Paragon blok broj**" otvara se prozor koji Vam daje mogućnost upisivanja broja prethodno izdanog paragon bloka.

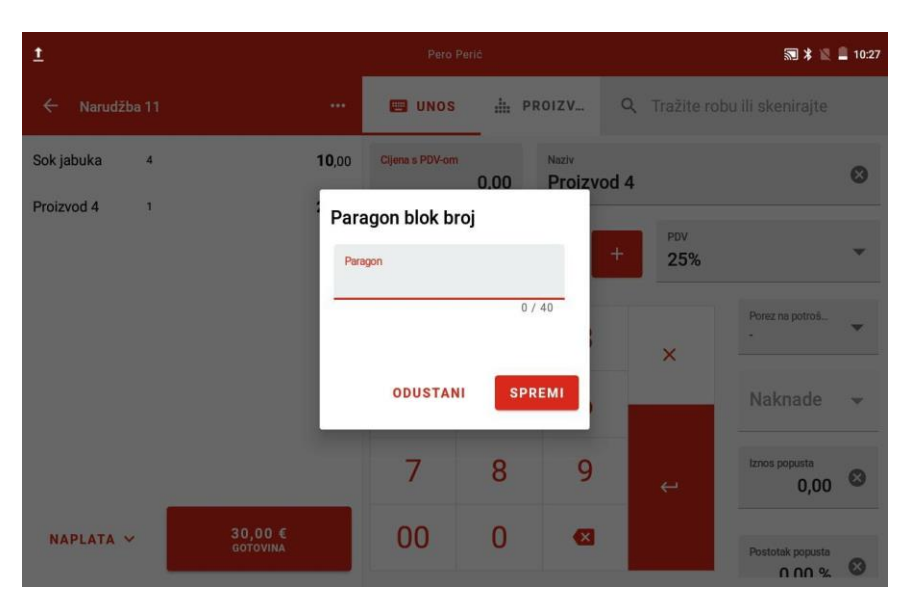

Opcija **"Otvori Ladicu"** služi za korisnike koji imaju kupljenu ladicu za spremanje novca. Odabirom "**Otvori ladicu"** otvara se ladica sa spremljenim novcem.

Opcija "**Odustani**" omogućuje brisanje računa koji je u pripremi. Nakon odabira opcije potrebno je potvrditi Vaš odabir, a u slučaju prihvaćanja istog, Vaš račun se ne sprema u listi narudžbi.

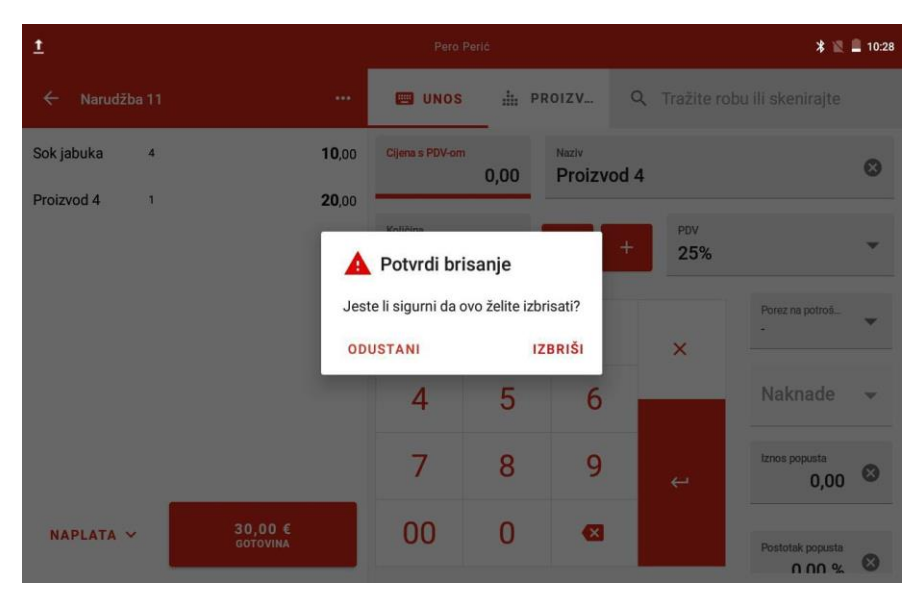

#### Rad sa narudžbama

Narudžbe su nam korisne u slučajevima kada moramo izaći iz računa i obaviti drugu radnju na tabletu ili u aplikaciji, a isto tako ih možete spremiti i naknadno dodavati na stolove.

Odabirom ikone dolazimo do liste spremljenih narudžbi.

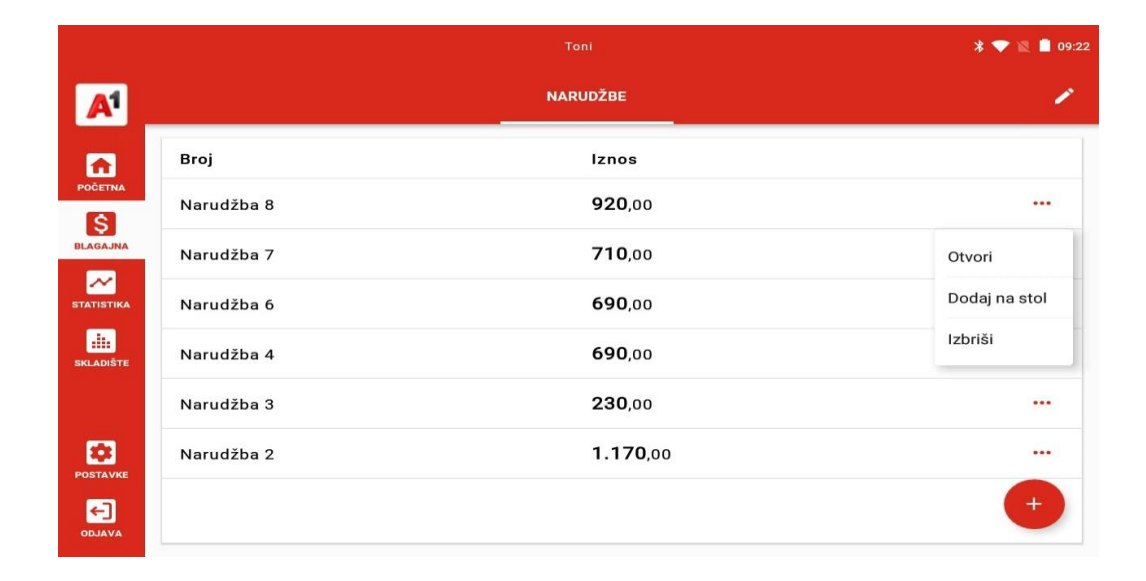

|                                              |             | 嬴 孝 💎 🖹 🛢 09:16                      |
|----------------------------------------------|-------------|--------------------------------------|
| ← Odabrane stavke dodajte …<br>na narudžbu   | 🖾 UNOS 👬 PI | ROIZV Q. Tražite robu ili skenirajte |
|                                              | ← ♠ 🛷       |                                      |
|                                              | Naknade     | Test232                              |
|                                              |             | 230.00                               |
|                                              |             |                                      |
|                                              |             |                                      |
|                                              |             |                                      |
| 0,00 kn<br>0,00 € (1€=7.53450kn)<br>GOTOVINA |             |                                      |
|                                              | 0           |                                      |

Za daljnje operacije sa narudžbom odaberemo ikonu " . Tu možemo ponovno otvoriti narudžbu, dodati ju na stol ili ju izbrisati.

### A<sup>1</sup> Business Rad sa stolovima

Postavljanje stolova počinje na ekranu gdje je lista narudžbi. Odabirom ikone otvaraju se opcije za uređivanje lokacija i stolova .Prvo je potrebno kreirati lokaciju (Pod lokacijom se misli na prostoriju).

|            |                  | sī * ♥ № 🗎     |
|------------|------------------|----------------|
|            | NARUDŽBE         |                |
| Broj       | Iznos            | Uredi stolove  |
| Narudžba 8 | <b>920</b> ,00   | Uredi lokacije |
| Narudžba 7 | <b>710</b> ,00   |                |
| Narudžba 6 | <b>690</b> ,00   |                |
| Narudžba 4 | <b>690</b> ,00   |                |
| Narudžba 3 | <b>230</b> ,00   |                |
| Narudžba 2 | <b>1.170</b> ,00 | •••            |

Odabirom ikone 😶 dodajemo novu lokaciju

|                       |            |                | 🔊 🎗 💎 🖹 🛑 09:23 |
|-----------------------|------------|----------------|-----------------|
| <b>A</b> <sup>1</sup> |            | NARUDŽBE       | 1               |
| 6                     | Broj       | Iznos          | Uredi stolove   |
| POČETNA               | Narudžba 8 | <b>920</b> ,00 | Uredi lokacije  |
| BLAGAJNA              | Narudžba 7 | <b>710</b> ,00 |                 |
| STATISTIKA            | Narudžba 6 | <b>690</b> ,00 |                 |
| SKLADIŠTE             | Narudžba 4 | <b>690</b> ,00 | · • • •         |
|                       | Narudžba 3 | <b>230</b> ,00 |                 |
| POSTAVKE              | Narudžba 2 | 1.170,00       |                 |
|                       |            |                | +               |

Nakon što smo kreirali lokacije kreiramo stolove.

Odabirom na ikonu 🕙 biramo geometrijski oblik stola.

|            |       | Marin |          | 🔊 🔾 💌 🚺 11:29 |
|------------|-------|-------|----------|---------------|
| A          |       | NOVI  | NARUDŽBE | 1             |
|            | 1     |       |          |               |
| BLAGAJNA   | т 🔊 📰 |       |          | Kvadrat       |
| STATISTIKA |       |       |          | Okrugli       |
| SKLADIŠTE  |       |       |          | Pravokutni    |
|            |       |       |          | Kutni         |
| POSTAVKE   |       |       |          | +             |
|            |       |       |          |               |

Stol možete urediti odabirom istog (opcije uređivanja su: mijenjanje naziva stola, rotiranje i mijenjanje veličine).

Sa dugim pritiskom na stol imate opciju da isti stol premjestite na neku drugu lokaciju u prostoriji.

Pritiskom na ikonu 💙 završavate sa uređivanjem stolova.

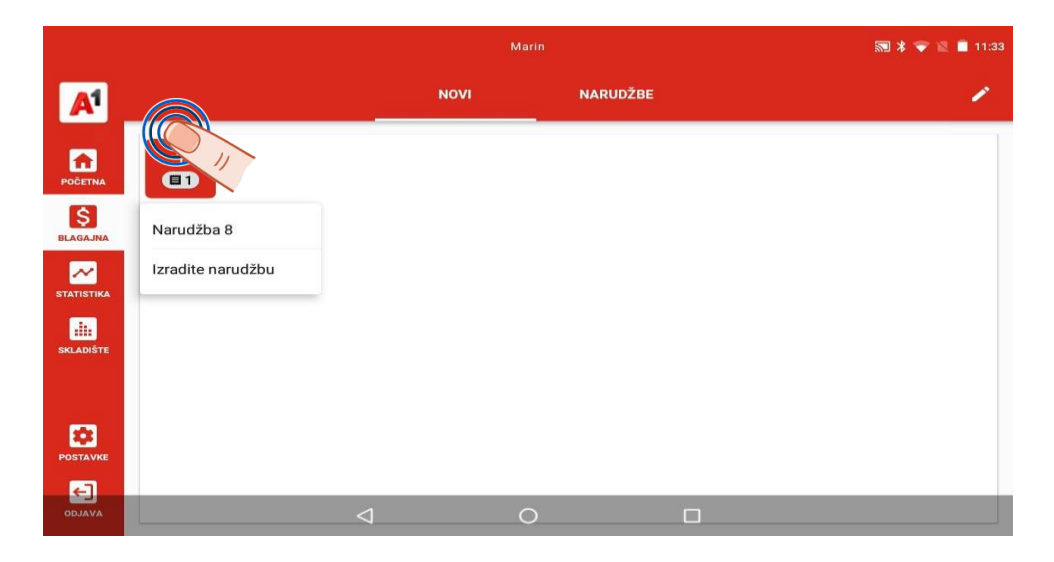

Nakon što ste dodali narudžbe na stol, za naplatu istih potrebno je odabrati stol te odabrati narudžbu koju želite naplatiti.

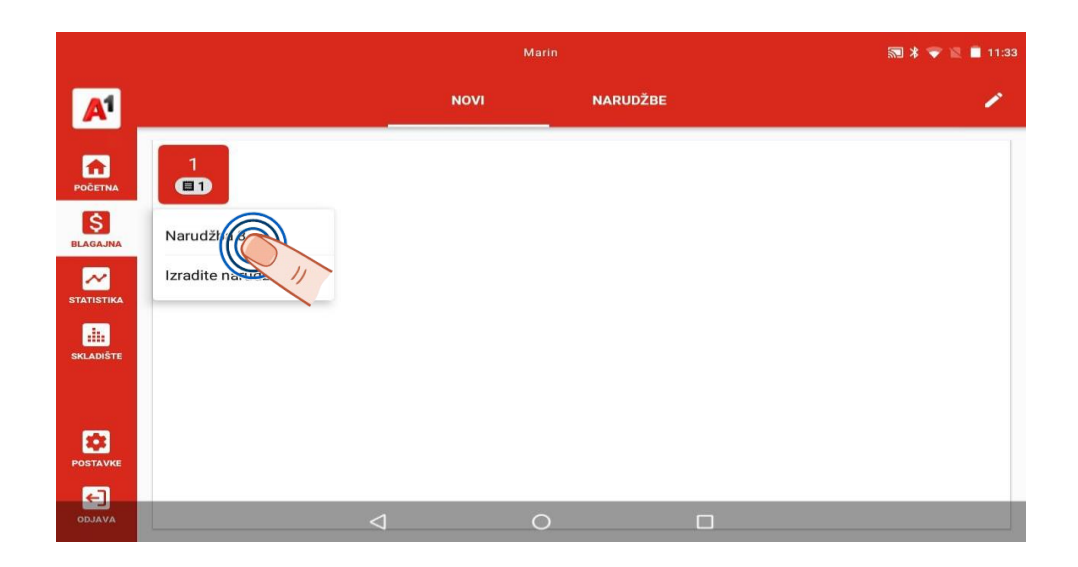

#### **Statistika**

#### Računi

Pod kategorijom **"Računi"** dostupan je pregled prometa uz mogućnost sortiranja po filterima ili kategorijama:

• Odabirom gumba filter nude Vam se opcije pregleda računa po trenutnoj smjeni, datumu (možete odabrati period ), ili po broju računa

- Račune možete filtrirati i po kategorijama prodavač ili način plaćanja
- Odabirom na ikonu 🙆 biti će Vam ispisan promet po filterima koje ste odabrali

Legenda računa:

| Воја       | Tip računa                        |
|------------|-----------------------------------|
| Crvena     | Nefiskalizirani ili transakcijski |
|            | račun                             |
| Siva       | Stornirani račun                  |
| Narančasta | Original storniranog računa       |
| Crna       | Fiskalizirani račun               |

|                       |                |                 |                 |           |             |                | * 💎 🖹 💼 11:26 |
|-----------------------|----------------|-----------------|-----------------|-----------|-------------|----------------|---------------|
| <b>A</b> <sup>1</sup> |                | RAČUNI          | PREGLED         | UTRŠKA    | PREGLED PRO | DMJENE CIJENE  |               |
| <b>A</b>              | च Filter       | Od: 01.10.2022. | Do: 02.11.2022. | Prodavač  | -           | Način plaćanja | -             |
|                       | Zadnja/trenu   | itna smjena     | Iznos           | Datum i   | vrijeme     | Način plaćanj  | a             |
| BLAGAJNA              | Po datumu      |                 | <b>230</b> ,00  | 25.10.202 | 22. 07:37   | Gotovina       |               |
| STATISTIKA            | Traži po broji | u               |                 |           |             |                |               |
| SKLADIŠTE             |                |                 |                 |           |             |                |               |
|                       |                |                 |                 |           |             |                |               |
|                       |                |                 |                 |           |             |                | ō             |

| ±          |          |                   | Pero Perič     |         |              | i de la companya de la companya de la companya de la companya de la companya de la companya de la companya de l | * 💎 🖹 着 13:58 |
|------------|----------|-------------------|----------------|---------|--------------|----------------------------------------------------------------------------------------------------|---------------|
| A          |          | RAČUNI            | PREGLED        | JTRŠKA  | PREGLED P    | ROMJENE CIJENE                                                                                                  |               |
| <b>^</b>   | = Filter | Trenutačna smjena | Prodavač       | ➡ Na    | čin plaćanja | -                                                                                                    |               |
| S          | Broj     | Naziv             | Iznos          | Datum   | n i vrijeme  | Način plaćanj                                                                                                   | a             |
|            | 7/2/1    | Pero Perić        | <b>45</b> ,00  | 03.05.2 | 2023. 13:58  | Gotovina<br>Kartica<br>Transakcijski rač                                                                        | un            |
| STATISTIKA | 6/2/1    | Pero Perić        | <b>-2</b> ,00  | 03.05.2 | 2023. 13:57  | Gotovina                                                                                                    |               |
| SKLADIŠTE  | 5/2/1    | Pero Perić        | <b>37</b> ,00  | 03.05.2 | 2023. 13:57  | Gotovina                                                                                                    |               |
|            | 4/2/1    | Pero Perić        | <b>-26</b> ,00 | 03.05.2 | 2023. 13:56  | Gotovina                                                                                                    |               |
| POSTAVKE   | 3/2/1    | Pero Perić        | <b>200</b> ,50 | 03.05.2 | 2023. 13:56  | Gotovina                                                                                                    |               |
|            | 2/2/1    | Pero Perić        | <b>1</b> ,20   | 03.05.2 | 2023. 13:55  | Gotovina                                                                                                    | 6             |

Za pojedinosti o računu potrebno je odabrati ikonu ", tu možete pronaći pojedinosti o računu te Vam se nude opcije za:

- ispis kopije računa,
- povrat robe
- storniranje računa (ove opcije Vam se nude ponovnim odabirom ikone …)

| ±              |          |                 | Pero Perić      |           |            |              | 🔊 ⊁ 💐 🛢 14:53   | • |
|----------------|----------|-----------------|-----------------|-----------|------------|--------------|-----------------|---|
| A <sup>1</sup> |          | RAČUNI          | PREGLED         | UTRŠKA I  | PREGLED PI |              | NE              |   |
| <b>A</b>       | = Filter | Od: 01.05.2023. | Do: 03.05.2023. | Prodavač  | •          | Način plaća  | inja 👻          |   |
|                | Broj     | Naziv           | Iznos           | Datum i v | /rijeme    | Način plać   | anja            |   |
| BLAGAJNA       |          |                 |                 |           |            | Transakcijsk | Poiedinosti     | 1 |
|                | 6/2/1    | Pero Perić      | <b>-2</b> ,00   | 03.05.202 | 3. 13:57   | Gotovina     | Ispis           |   |
|                | 5/2/1    | Pero Perić      | <b>37</b> ,00   | 03.05.202 | 3. 13:57   | Gotovina     | Povrat robe     |   |
| SKLADIŠTE      | 4/2/1    | Pero Perić      | <b>-26</b> ,00  | 03.05.202 | 3. 13:56   | Gotovina     | Storniraj račun |   |
| 100            | 3/2/1    | Pero Perić      | <b>200</b> ,50  | 03.05.202 | 3. 13:56   | Gotovina     |                 |   |
| POSTAVKE       | 2/2/1    | Pero Perić      | <b>1</b> ,20    | 03.05.202 | 3. 13:55   | Gotovina     |                 |   |
|                | 1/2/1    | Pero Perić      | <b>26</b> ,00   | 03.05.202 | 3. 13:55   | Gotovina     |                 |   |

Odabirom kategorije "Pojedinosti" u padajućem izborniku dostupan je sažetak računa te njegove Stavke.

|                 |                    |                   | * 💌 📓 🖬 11:27 |
|-----------------|--------------------|-------------------|---------------|
| ← Račun: 1/I2/1 |                    |                   |               |
|                 | SAŽETAK            | STAVKE            |               |
| Datum i vrijeme | 25.10.2022. 07:37  | Naziv             | Toni          |
| Načini plaćanja | Gotovina 230,00 kn | Cijena s PDV-om   | 230,00 kn     |
| Euro            | 30.53              | Tečaj             | 7.53450       |
| Ukupni porez    | 46,00 kn           | Porez             | 46,00 kn      |
| PNP %           | -                  | Povezani računi   | -             |
| Fiskalizirano   | Ne                 | ZKI               | ÷             |
| JIR             | -                  | Zavani            | Ne            |
| Klijent         | -                  | Paragon blok broj | -             |
|                 |                    |                   |               |
|                 |                    |                   |               |

#### Pregled utrška

Odabirom polja **"Prikaži izvješće po smjeni"** u padajućem izborniku imate izbor prikaza utrška po smjeni ili datumu .

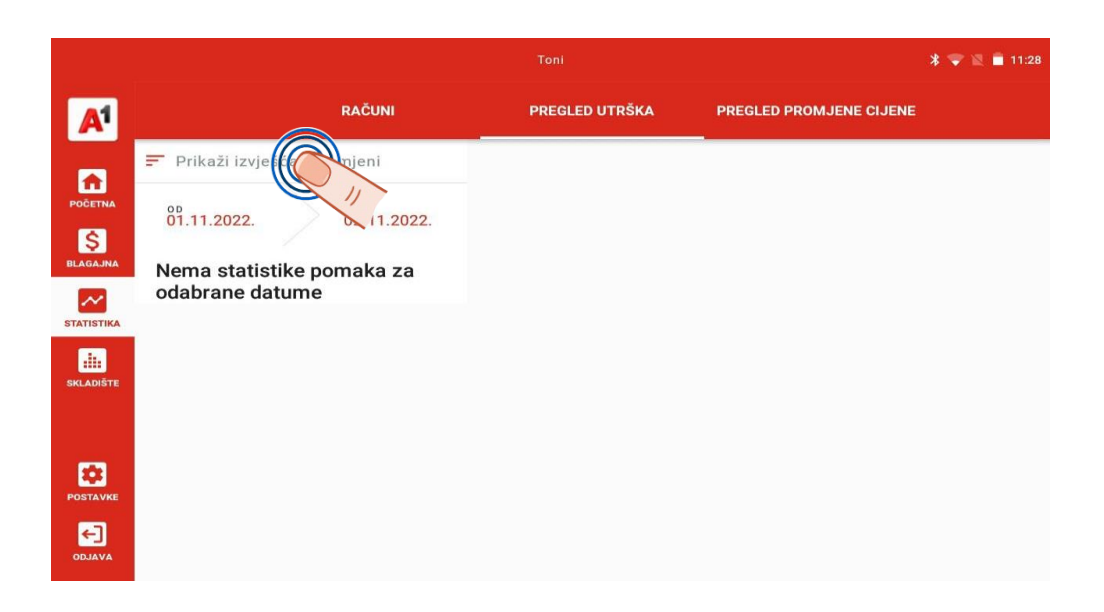

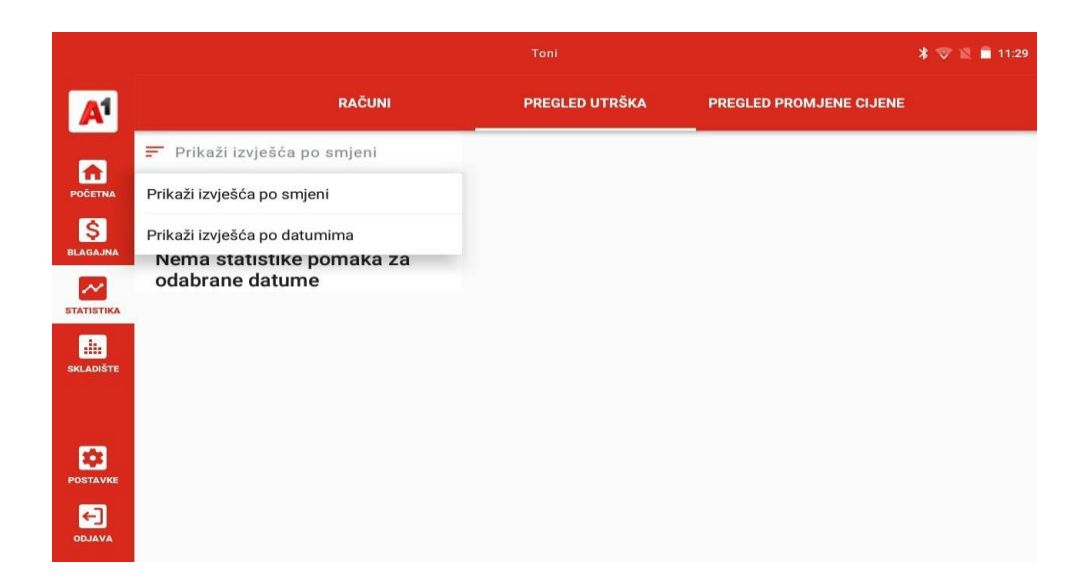

Nakon odabira "Prikaz izvješća po smjeni" ili "Prikaži izvješća po datumima" i odabiru željenog raspona, na ekranu će se prikazati željeni detalji. U slučaju potrebe ispisa potrebno je odabrati ikonu

0

gdje će Vam biti ponuđena mogućnost ispisa po poreznim grupama ili ispis cjelokupnog utrška.

|            |                |                                                         | Toni                                                   |                          | * 👽 🖹 着 11:29      |
|------------|----------------|---------------------------------------------------------|--------------------------------------------------------|--------------------------|--------------------|
| A          |                |                                                         | PREGLED UTRŠKA                                         | PREGLED PROMJENE CI      |                    |
| POĈETNA    | Prikaži izvješ | ića po smjeni                                           | 06.10.2022                                             | . 12:47 — 02.11.2022. 11 | :11                |
| BLAGAJNA   | 04.10.2022.    | lzaberite opciju ispis                                  | a.                                                     |                          |                    |
| STATISTIKA |                | Želite li ispisati cijeli obrači<br>OBRAČUN POREZA PO F | un ili obračun po poreznim gru<br>POREZNIM GRUPAMA CI. | upama?<br>JELI OBRAČUN   | Bruto<br>230,00 kn |
| SKLADIŠTE  |                |                                                         | Ukupno <b>184</b> ,00 k                                | m <b>46</b> ,00 kn       | <b>230</b> ,00 kn  |
| POSTAVKE   |                |                                                         |                                                        | Načini plaćanja          |                    |
| 251        |                |                                                         | Način plaćanja                                         | Bruto                    |                    |
| AVALDO     |                |                                                         | Gotovina                                               | <b>230</b> ,00 kn        | •                  |

#### Pregled promjene cijena

Putem opcija za pregled promijene cijena možete pratiti kada ste promijenili koju cijenu na kojem artiklu (nabavnu ili prodajnu). Promijene cijena možete filtrirati po datumu ili nazivu proizvoda.

Odabirom na ikonu 🙆 možete ispisati promjene.

|            |          |                 | Toni            |                   |                 | *                      | 🗢 🖉 💼 11:30 |
|------------|----------|-----------------|-----------------|-------------------|-----------------|------------------------|-------------|
| A1         |          | RAČUNI          | PREGLED         | UTRŠKA            | PREGLED PRO     | MJENE CIJENE           |             |
|            | = Filter | Od: 01.09.2022. | Do: 02.11.2022. | Proizvodi         | 8               |                        |             |
| BLAGAJNA   | Proizvod | Datum i vrije   | me Dolazni raču | ın Stara<br>cijen | a nabavna<br>Ia | Nova nabavna<br>cijena | 5           |
| STATISTIKA |          |                 |                 |                   |                 |                        |             |
| SKLADIŠTE  |          |                 |                 |                   |                 |                        |             |
|            |          |                 | Nema s          | adržaja           |                 |                        |             |
| POSTAVKE   |          |                 |                 |                   |                 |                        |             |
|            |          |                 |                 |                   |                 |                        | 6           |

### KONTAKT ZA PODRŠKU

Obratite nam se na email: poslovni@a1.hr

Ili nazovite **0800 091 091** – na govornom automatu se odabire opcija za Fiskal1 ili za FreshPay

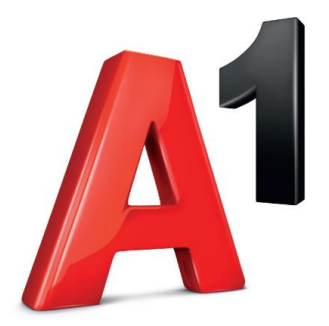